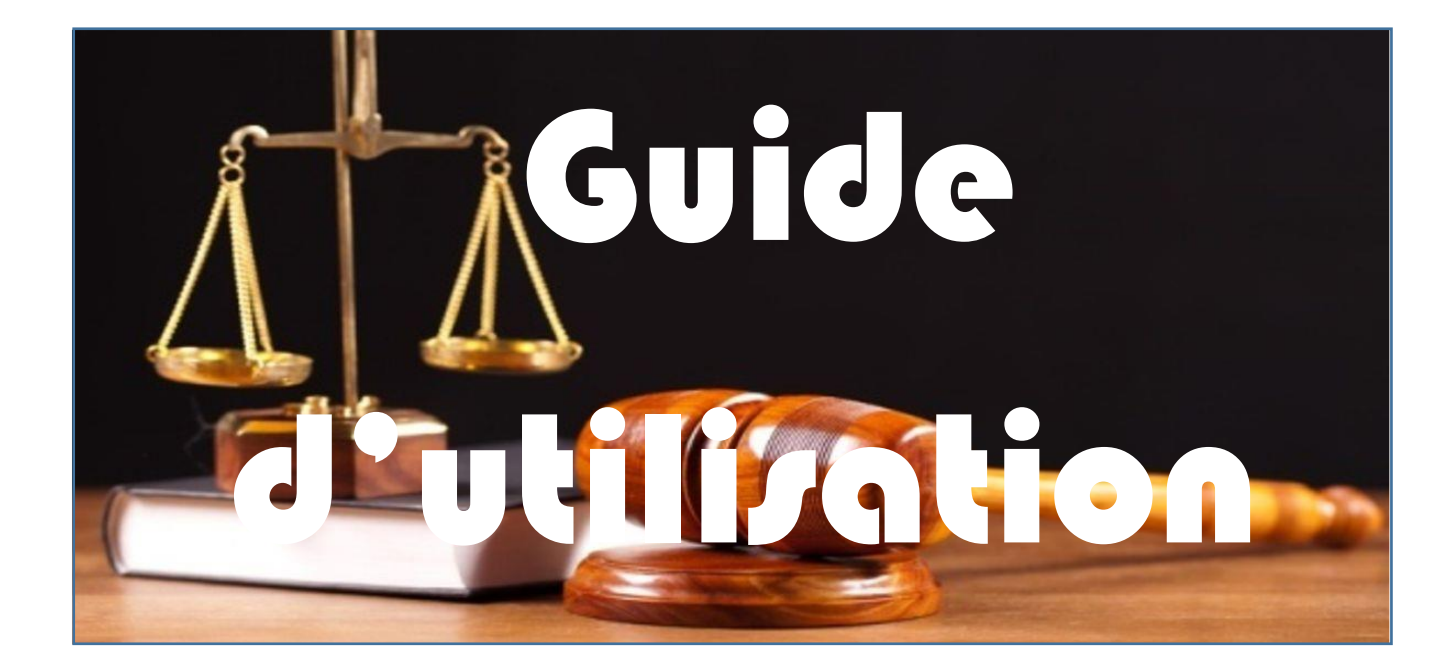

# c-TRIBC @m

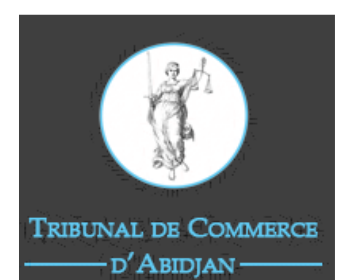

<u>Réalisé par</u> :

ASCEND TECHNOLOGY SARL Prestations de services et de Conseils informatiques

# Table des matières

| 1 | Pro | cessus de création de compte en ligne                      | 3    |
|---|-----|------------------------------------------------------------|------|
|   | 1.1 | Accès à la plateforme                                      | 3    |
|   | 1.2 | Page de connexion                                          | 3    |
|   | 1.3 | Création de compte – Etape 1                               | 4    |
|   | 1.4 | Création de compte – Etape 2                               | 4    |
|   | 1.5 | Notification de succès                                     | 6    |
|   | 1.6 | Email d'activation du compte                               | 6    |
|   | 1.7 | Activation du compte                                       | 7    |
|   | 1.8 | Connexion à la plateforme                                  | 7    |
| 2 | Pro | cessus d'immatriculation d'une entreprise en ligne         | 8    |
|   | 2.1 | Débuter une procédure                                      | 8    |
|   | 2.2 | Démarrer une nouvelle formalité                            | 8    |
|   | 2.3 | Choix de la formalité : Cas de l'immatriculation d'une SCI | 9    |
|   | 2.4 | Formulaire d'immatriculation d'une personne morale         | . 10 |
|   | 2.5 | Impression de l'ordre de recette                           | . 16 |
|   | 2.6 | Paiement des frais de la formalité                         | . 17 |
| 3 | Pro | cessus d'inscription d'une sûreté en ligne                 | . 21 |
|   | 3.1 | Débuter une procédure                                      | . 21 |
|   | 3.2 | Démarrer une nouvelle formalité                            | . 21 |
|   | 3.3 | Choix de la formalité                                      | . 22 |
|   | 3.4 | Formulaire pour l'inscription de sûreté                    | . 22 |
|   | 3.5 | Impression de l'ordre de recette                           | . 29 |
|   | 3.6 | Paiement des frais de la formalité                         | . 29 |
| 4 | Pro | cessus d'enrôlement en ligne                               | . 33 |
|   | 4.1 | Débuter une procédure                                      | . 33 |
|   | 4.2 | Démarrer une nouvelle procédure                            | . 33 |
|   | 4.3 | Choix de la procédure                                      | . 34 |
|   | 4.4 | Formulaire d'enrôlement d'une assignation                  | . 34 |
|   | 4.5 | Impression de l'ordre de recette                           | . 39 |
|   | 4.6 | Paiement des frais de la demande                           | . 40 |
| 5 | Dép | oôt physique des dossiers au greffe                        | . 44 |

# 1 Processus de création de compte en ligne

#### 1.1 Accès à la plateforme

L'accès à la plateforme se fait via un navigateur web (Google Chrome, Mozilla Firefox, ...).

Une fois votre navigateur ouvert, vous saisissez le lien suivant : <u>https://etribcomweb.tcabidjan.ci</u> qui vous permettra d'accéder à la plateforme.

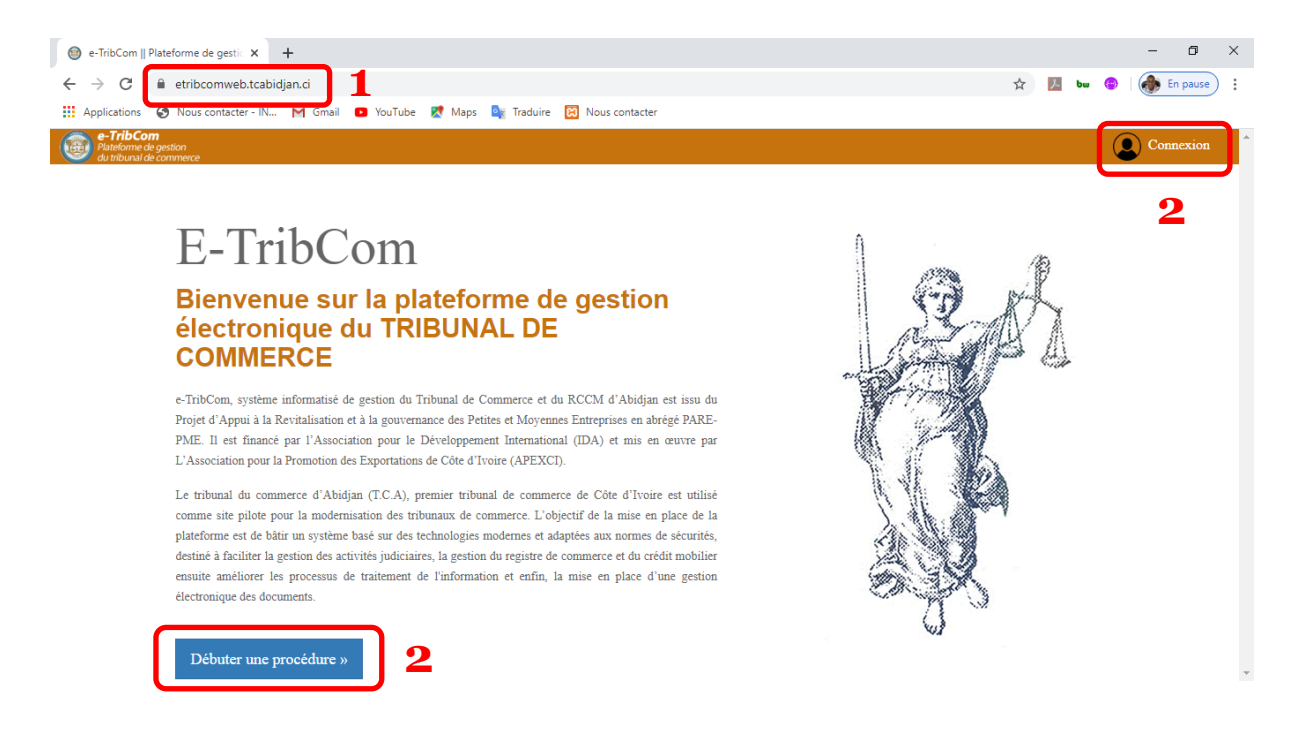

Une fois sur la plateforme, vous cliquer sur le bouton « *Débuter une procédure* » ou sur « *Connexion* » comme indiqué sur la figure ci-dessus.

#### **1.2 Page de connexion**

L'action N°2 de la page d'accueil vous redirige sur la page de connexion ci-dessous :

| 📵 e-TribCom    Plateforme de gestic 🗙 🕂                                        |                                                                      |              | - 0        | ×   |
|--------------------------------------------------------------------------------|----------------------------------------------------------------------|--------------|------------|-----|
| $\leftrightarrow$ $\rightarrow$ C $($ etribcomweb.tcabidjan.ci/?page=connexion |                                                                      | \$<br>🏃 bu 😁 | 💮 En pause | ) : |
| 🛗 Applications 🔇 Nous contacter - IN M Gmail 💶 YouTube Ҟ Ma                    | aps 🧕 Traduire 📔 Nous contacter                                      |              |            |     |
|                                                                                | <i>e-TribCom</i><br>Plateforme de gestion<br>du tribunal de commerce |              |            |     |
|                                                                                | Merci de vous identifier !                                           |              |            |     |
|                                                                                | Login *                                                              |              |            |     |
|                                                                                |                                                                      |              |            |     |
|                                                                                | Mot de passe -                                                       |              |            |     |
|                                                                                | ✔ Valider                                                            |              |            |     |
|                                                                                | Mot de passe oublié ? Pas de compte? Inscrivez-vous!                 |              |            |     |
|                                                                                |                                                                      |              |            |     |

Nous supposons que l'utilisateur n'a pas de compte. Alors vous cliquez sur « *Inscrivez-vous* » comme indiqué sur la figure ci-dessus.

#### 1.3 Création de compte – Etape 1

Le clique sur « *Inscrivez-vous* » du formulaire précédent vous redirige sur la page cidessous :

| e-TribCom ∥ Création de compte × +                                        |                                                               | - 0 ×              |
|---------------------------------------------------------------------------|---------------------------------------------------------------|--------------------|
| $\leftarrow$ $\rightarrow$ C $\ $ etribcomweb.tcabidjan.ci/?page=creation | i-de-compte 📩 🛃 👦 🤇                                           | 🖻 🛛 🐟 En pause 🗄 🗄 |
| Applications 🔇 Nous contacter - IN M Gmail 🖸 YouT                         | ube 🔣 Maps 🧕 Traduire 😥 Nous contacter                        |                    |
|                                                                           | e-TribCom<br>Plateforme de gestion<br>du tribunal de commerce |                    |
| •                                                                         | Formulaire de création de compte (1/2)                        |                    |
| Informations prél                                                         | iminaires                                                     |                    |
| Type de personne *                                                        | 1 Adresse email * 2                                           |                    |
| PERSONNE PHYSIQ                                                           | JE Y                                                          |                    |
|                                                                           |                                                               |                    |
|                                                                           |                                                               |                    |
|                                                                           | ✓ Valider 3                                                   |                    |
|                                                                           | Avez-vous déjà un compte ? Connectez-vous !                   |                    |

#### Commentaire

Cette première étape consiste à vérifier l'existence de l'utilisateur dans la base de données. En fonction du fait que l'utilisateur existe ou pas dans la base de données, il est redirigé vers la page appropriée.

Il s'agit ici de sélectionner le « *Type de personne* » (personne physique, personne morale, avocat, notaire, commissaire de justice, etc.), ensuite renseigner tous les champs obligatoires marqués par un astérisque et enfin cliquer sur le bouton « *Valider* ».

#### 1.4 Création de compte – Etape 2

#### 1.4.1. Cas d'une personne existant dans la base de données

|   | e-TribCom<br>Plateforme de gestion<br>du tribunal de commerce                           |
|---|-----------------------------------------------------------------------------------------|
| • | Formulaire de création de compte (2/2)                                                  |
|   | A Identifiants de connexion<br>Login * 1 Mot de passe * 2 Confirmer le mot de passe * 3 |
|   | ✓ Valider 4<br>Avez-vous déjà un compte ? Connectez-vous !                              |

Commentaire

A la suite de l'étape 1 de la création du compte, si l'utilisateur existe dans la base de données, il est invité à renseigner son « *login* » et son « *mot de passe* » puis cliquer sur le bouton « *Valider* ».

| e-TibECom    Création de compte x             +             e- |                                                               |                     | - σ ×<br>☆ 🖬 😁 : |
|----------------------------------------------------------------|---------------------------------------------------------------|---------------------|------------------|
|                                                                | e-TribCom<br>Plateforme de gestion<br>du tribunal de commerce |                     |                  |
| *                                                              | Formulaire de création de compte (2/2)                        |                     |                  |
| La Informations personnelles *                                 |                                                               | ^                   | 1                |
| Civilite *                                                     | Nom *                                                         | Prénom(s) *         |                  |
| Date de naissance *                                            | Pays de naissance *                                           | Lieu de naissance * |                  |
| jj/mm/aaaa                                                     | ×                                                             |                     |                  |
| Nationalité *                                                  | Situation matrimoniale                                        | Titre               |                  |
| E Pièce d'identité *                                           |                                                               | ×                   |                  |
| Q Adresse *                                                    |                                                               | ×                   |                  |
| & Coordonnées *                                                |                                                               | ~                   |                  |
| 📸 Filiation *                                                  |                                                               | ~                   |                  |
| Registre de commerce                                           |                                                               | ~                   |                  |
| ae Identifiants de connexion *                                 |                                                               | ~ ~                 | /                |
|                                                                | ✓ Valider                                                     | ■ ← 2               |                  |

#### 1.4.2. Cas d'une personne inexistant dans la base de données

#### Personne physique

#### > Personne morale

|   |                               | e-Ti<br>Platei<br>dutti | r <b>ibCom</b><br>forme de gestion<br>bunal de commerce |                             |          |  |
|---|-------------------------------|-------------------------|---------------------------------------------------------|-----------------------------|----------|--|
| • |                               |                         | ounarde commerce                                        |                             |          |  |
|   |                               | Formulaire de cre       | éation de compte (2/2)                                  |                             |          |  |
|   | Informations personnelles *   |                         |                                                         |                             |          |  |
|   | Nº RCCM *                     |                         | Nom commercial                                          |                             |          |  |
|   | Dénomination sociale          |                         | Sigle                                                   |                             |          |  |
|   |                               |                         |                                                         |                             |          |  |
|   | Adresse *                     |                         |                                                         |                             | ^        |  |
|   | Adresse géographique *        |                         | Adresse postale                                         |                             |          |  |
|   | Coordonnées *                 |                         |                                                         |                             | <u>^</u> |  |
|   | Téléphone 1 *                 | Téléphone 2             |                                                         | Téléphone 3                 |          |  |
|   | Adresse Email 1 *             | Adresse Email 2         |                                                         |                             |          |  |
|   |                               |                         |                                                         |                             |          |  |
|   | A Identifiants de connexion * |                         |                                                         |                             | ~        |  |
|   | Login *                       | Mot de passe *          |                                                         | Confirmer le mot de passe * |          |  |
|   |                               |                         | ٠                                                       |                             |          |  |

Commentaire

A la suite de l'étape 1 de la création du compte, si l'utilisateur n'existe pas dans la base de données, il est invité à renseigner le formulaire adéquat en fonction du fait qu'il soit une personne physique, une personne morale ou un cabinet professionnel agréé.

Il s'agit ici de renseigner tous les champs obligatoires marqués par un astérisque puis cliquer sur le bouton « *Valider* ».

|                                                                                                    | <b>0</b> • ☆ | ) <u>万</u> 6 | - 😨 | – | pause | ×<br>: |
|----------------------------------------------------------------------------------------------------|--------------|--------------|-----|---|-------|--------|
| <b>e-TribCom</b><br>Plateforme de gestion<br>du tribunal de commerce                                                                                                    |              |              |     |   |       | -      |
| A Identifiants de con<br>Login *<br>Lyabo Votre compte a été créé avec succès.<br>Vous recevrez un lien d'activation à cette adresse e-mail:<br>kikelomorodiat@gmail.com.<br>NB: Pensez à vérifier dans les spams.           or           Avez-vous déjà un compte ? Connectez-vous ! | ۲            |              |     |   |       |        |
|                                                                                                    |              |              |     |   |       | -      |

#### **1.5 Notification de succès**

#### Commentaire

A la suite de l'étape 2 de la création du compte, si les informations du formulaire ont été convenablement renseignées, alors une notification s'affiche vous indiquant que votre compte a été créé avec succès et que vous recevrez un lien d'activation par mail.

#### **1.6 Email d'activation du compte**

L'activation du compte se fait via votre boite mail (Gmail, Yahoo, Hotmail, …). Vous devez donc consulter votre boite mail afin d'activer votre compte.

NB : Si vous ne recevez pas le mail d'activation, pensez à vérifier dans vos dossiers de courriers indésirables (spams).

| <ul> <li>← - initiation    Platetorme de gest. ×</li> <li>← → C    ■ mail.google.com</li> </ul> | /mail/u/0/i | tab=rm&cogbl#inbox/F          | * +<br>MfcgewHNgZGBzcl | NgJtKpGbzjZv | citr                                                                                                    | 4                         | 0. | \$ | J.  |     | 1 |
|-------------------------------------------------------------------------------------------------|-------------|-------------------------------|------------------------|--------------|----------------------------------------------------------------------------------------------------|---------------------------|----|----|-----|-----|---|
| = M Gmail                                                                                       | ٩           | Rechercher dans les           | s messages             |              | •                                                                                                    |                           |    | 0  | ) : | . 3 | 1 |
| + Nouveau message                                                                               | ÷           | 0 0 1                         | © 0 0                  | X D          | • :                                                                                                    | 1 sur 52                  | <  | >  | \$  |     |   |
| Boite de réception                                                                              |             | eTribCom - A                  | Activation de          | compte       | Daite de réception x                                                                                                    |                           |    | ø  | Ø   |     |   |
| ★ Messages suivis En attente                                                                    | -           | noreply@tribunalco<br>À moi ~ | mmerceabidjan.or       | 9            |                                                                                                    | 09:51 (il y a 43 minutes) | ☆  | +  |     | e   | 1 |
| <ul> <li>Messages envoyés</li> <li>Brouillons</li> <li>Plus</li> </ul>                          |             |                               |                        |              | e-TribCom<br>Plateforme de gestion<br>du tribunal de commerce                                                                                                    |                           |    |    |     | 4   |   |
| Moet Nouveni<br>Démarrer une réunion<br>Rejoindre une réunion                                   |             |                               |                        |              | hel(e) KIKELOMO RODIAT,<br>terd pour votre insciption sur E-TribCom, la plateforme de gestion électronique du TRIBUNAL DE COMMERCE.<br>Los vous solvablants la biervenue. |                           |    |    |     |     |   |
| Chat Rodiat - +                                                                                 |             |                               |                        |              | os identifiants de connexión sont les sulvants:<br>• Login: lysbo<br>• Mot de passe: 123456                                                                               |                           |    |    |     |     |   |
|                                                                                                 |             |                               |                        |              | williz cliquer sur le bouton d'dessous pour achier votre compail Achiver mon compte I en condialement I                                                                   |                           |    |    |     |     |   |
|                                                                                                 |             | 🔸 Répondre                    | Transférer             |              |                                                                                                    |                           |    |    |     |     |   |

L'email vous souhaite la bienvenue sur la plateforme tout en vous rappelant vos identifiants de connexion (login et mot de passe).

Pour activer votre compte, il vous suffit de cliquer sur le bouton « *Activer mon compte »* présent dans le mail.

#### **1.7 Activation du compte**

Après avoir cliqué sur le bouton « *Activer mon compte* » au niveau du mail, vous êtes redirigés sur la page suivante :

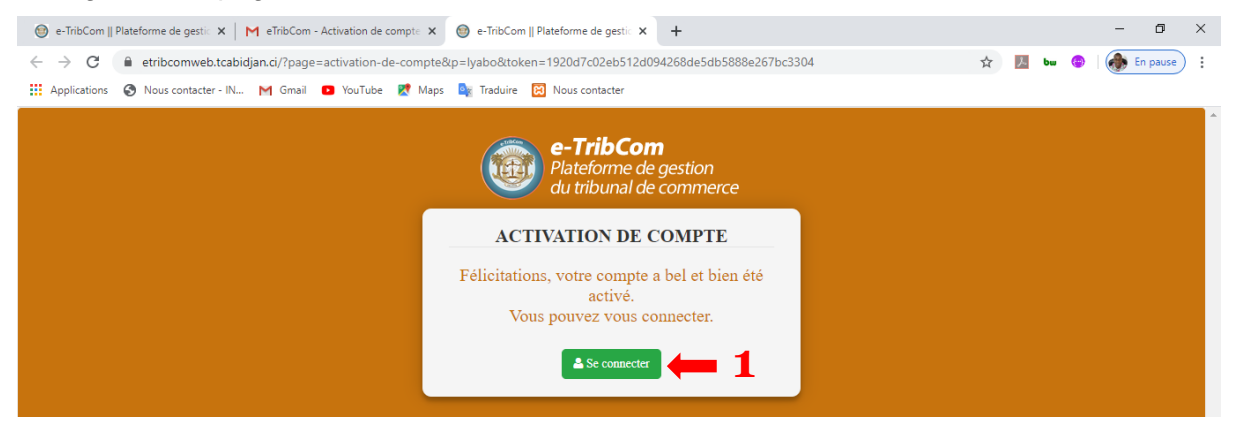

#### Commentaire

Cette page informe l'utilisateur que son compte a été activé avec succès et qu'il peut se connecter. Il s'agit donc de cliquer sur le bouton « **Se connecter** ».

#### **1.8 Connexion à la plateforme**

La connexion à la plateforme se fait via vos identifiants de connexion (login et mot de passe).

| 🐵 e-TribCom    Plateforme de gesti: X M eTribCom - Activation de compte X 🐵 e-TribCom    Plateforme de gesti: X +                                                                                            | - | ٥        | ×   |
|----------------------------------------------------------------------------------------------------|---|----------|-----|
| ← → C 🔒 etribcomweb.tcabidjan.cl/?page=connexion 💁 🛧 💹 🔤 @                                                                                                    | - | En pause | ) : |
| 🗰 Applications 📀 Nous contacter - IN M Gmail 💶 YouTube 😻 Maps 🍇 Traduire 😥 Nous contacter                                                                                                    |   |          |     |
| e-TribCom<br>Plateforme de gestion<br>du tribunal de commerce<br>Merci de vous identifier !<br>Login * 1<br>Tyabo<br>Mot de passe *<br>Valider * 3<br>Mot de passe oublié ?   Pas de compte? Inscrivez-vous! |   |          |     |

Il s'agit ici de renseigner votre « *login* », votre « *mot de passe* » et de cliquer sur le bouton « *Valider* ».

# 2 Processus d'immatriculation d'une entreprise en ligne

#### 2.1 Débuter une procédure

La page ci-dessous vous permet de débuter une procédure au niveau du registre du commerce, du crédit mobilier et des activités judiciaires.

Dans le cas de l'immatriculation, la modification ou la radiation d'une entreprise, l'utilisateur doit cliquer sur « *Registre du Commerce* ».

| M Boite de réception - akafawase© ×                                        | × +<br>une-procedure             | <ul> <li>✓ - Ø ×</li> <li>☆ 🖸 🗤 🏚 🍪 :</li> </ul> |
|----------------------------------------------------------------------------|----------------------------------|--------------------------------------------------|
| Happlications ③ Nous contacter - IN M Gmail ● YouTube ♀ 1 <b>e-TribCom</b> | Maps 🧕 Traduire 🔀 Nous contacter | I Liste de lecture                               |
| Plateforme de gestion<br>du tribunul de commerce                           |                                  | Damilola -                                       |
|                                                                            | DEBUTER UNE PROCEDURE            |                                                  |
| Registre du Commerce                                                       | Registre du Crédit Mobilier      | Activités Judiciaires                            |
| HN1                                                                        |                                  |                                                  |

#### 2.2 Démarrer une nouvelle formalité

L'action sur la page précédente vous redirige sur la page ci-dessous :

| M Boite de réception - akafawase 🛛 🗙 🎯 e-TribCom    Platefon               | me de gestik X +            |                   | ~ - <b>D</b> ×             |
|----------------------------------------------------------------------------|-----------------------------|-------------------|----------------------------|
| $\leftrightarrow$ $\rightarrow$ C (  localhost/rccm/?page=registre-du-comm | nerce                       |                   | ich 🛧 🖿 🏇 🗄                |
| 😵 Nous contacter - IN 💶 YouTube M Gmail 📑 Maps                             | ຊ Traduire 🖸 Nous contacter |                   |                            |
| e-TribCom<br>Plateforme de gestion<br>du tribunal de commerce              |                             |                   | 🔘 Damilola 🗸 🍵             |
| *                                                                          | REGISTRE DU CO              | DMMERCE           |                            |
| Démarrer une nouvelle formalité                                            | Récupération des données    | Paiement en ligne | Impression de documents    |
|                                                                            |                             |                   |                            |
|                                                                            | E <sup>2</sup>              | <b>(</b> 9.)      |                            |
| En attente de paiement 0                                                   | En attente de valida        | tion 0            | En attente de correction 0 |
| ( <b></b>                                                                  |                             |                   |                            |
| Formalité(s) récupérée(s)                                                  | Formalité(s) validé         | e(S) 0            | Formalité(s) rejetée(s) 0  |

Cette page vous permet d'entamer une nouvelle formalité, d'effectuer un paiement en ligne et d'imprimer certains documents (accusé d'enregistrement, PV de dépôt de pièces, etc.).

De même, vous avez la possibilité de suivre l'état d'avancement de tous vos dossiers initiés au niveau du registre du commerce.

Pour entamer une nouvelle demande, l'utilisateur doit cliquer sur « *Démarrer une nouvelle formalité* » comme le montre la figure ci-dessus.

#### 2.3 Choix de la formalité : Cas de l'immatriculation d'une SCI

L'action sur la page précédente ouvrira une boîte de dialogue qui permet à l'utilisateur de choisir sa formalité.

|                 | NOUVELLE FORMALITÉ       | × |
|-----------------|--------------------------|---|
|                 | Type de personne *       |   |
| PERSONNE MORALE | 2                        | ~ |
|                 | Nature de la formalité * |   |
|                 |                          | ~ |
| 3 —             | ✓ Valider ¥ Fermer       |   |

#### Commentaire

Il s'agit ici pour l'utilisateur de choisir le type de personne (personne physique, personne morale, GIE, Entreprenant, ...) et la nature de la formalité (immatriculation, modification, radiation, ...).

Dans notre cas, nous avons choisi « **Personne morale** » comme type de personne et « **Immatriculation** » comme nature de formalité puis cliqué sur le bouton « **Valider** » (Voir figure ci-dessus).

L'utilisateur sera par la suite redirigé sur la page du formulaire pour l'immatriculation d'une personne morale.

#### **2.4 Formulaire d'immatriculation d'une personne morale**

#### 2.4.1. Nature de la formalité

| M actes - akafawase@gmail.com -                               | K S ACFrOgA4g9bwFLeQjxRKiNqvnm X S ACFrOgDCzpwYn0FRbGx0hDy | DybB 🗙 🛛 🎯 e-TribCom    Plateforme de gestic 🗙 | 🞯 e-TribCom    Plateforme de gestic 🗙 🕂 | ~ - O ×        |
|---------------------------------------------------------------|------------------------------------------------------------|------------------------------------------------|-----------------------------------------|----------------|
| $\leftrightarrow$ $\rightarrow$ C (1) localhost/relation      | ccm/?pagerc=formulaire-demande-M1                          |                                                |                                         | 🖻 🖈 🛏 🗯 🖬 🚸 i  |
| 🚱 Nous contacter - IN 💶 You                                   | Tube 🎮 Gmail 🐹 Maps 🧕 Traduire 🔯 Nous contacter            |                                                |                                         |                |
| e-TribCom<br>Plateforme de gestion<br>du tribunal de commerce |                                                            |                                                |                                         | 🗶 Damilola 🗸 🔷 |
| •                                                             | FORMULAIRE D'IMMATRIC                                      | ICULATION D'UNE PER                            | SONNE MORALE                            |                |
|                                                               |                                                            |                                                |                                         |                |
|                                                               | Jurio                                                      | ridiction et Formalité                         |                                         |                |
|                                                               | Juridiction                                                |                                                | Formalité                               |                |
| Т                                                             | RIBUNAL DE COMMERCE D'ABIDJAN                              | - IMMATRI                                      | CULATION DE PERSONNE MORALE             |                |
|                                                               |                                                            |                                                |                                         |                |

#### **Commentaires**

Dans cette partie, l'utilisateur doit choisir la nature de la formalité à savoir :

- Immatriculation de personne morale
- Ouverture d'un bureau de représentation et de liaison
- Ouverture d'une succursale d'une personne morale étrangère
- Ouverture d'un établissement secondaire
- Ouverture d'une filiale
- Transfert de siège hors ressort

#### 2.4.2. Renseignements relatifs à la personne morale

| ictes - akafawase@gmail.com - 🤇 🗙 📔 🚱 ACFrOgA                 | 4g9bwFLeQjxRKiNqvn= 🗙   🕥 ACI | FrOgDCzpwYn0FRbGx0hDyb8 | 🗙 🛛 🎯 e-TribCom    Plateforme de gestic 🗙 | 🞯 e-  | -TribCom    Plateforme de gestic 🗙 | +              |              | $\sim$ | -      | ٥     |
|---------------------------------------------------------------|-------------------------------|-------------------------|-------------------------------------------|-------|------------------------------------|----------------|--------------|--------|--------|-------|
| → C () localhost/rccm/?pagerc=formu                           | laire-demande-M1              |                         |                                           |       |                                    |                | @ ☆          | bw     | * 0    | 1 🦸   |
| ous contacter - IN 💿 YouTube M Gmail 🚦                        | 🕈 Maps 🛛 🔤 Traduire 🔀 Nous c  | ontacter                |                                           |       |                                    |                |              |        |        |       |
| e-TribCom<br>Plateforme de gestion<br>du tribunal de commerce |                               |                         |                                           |       |                                    |                |              |        | Damilo | ola 🗸 |
| ou moundrue commence                                          |                               |                         |                                           |       |                                    |                |              |        |        |       |
|                                                               | Ren                           | seianements re          | atifs à la personne mora                  | le (* | *)                                 |                |              |        |        |       |
| Porconno morolo                                               |                               | - <u>-</u>              |                                           |       | /                                  |                |              |        |        |       |
|                                                               |                               |                         |                                           |       |                                    |                |              |        |        |       |
| aison ou dénomination sociale *                               | N                             | lom commercial          |                                           |       | Sigle                              |                |              |        |        |       |
| hand and                                                      |                               |                         |                                           |       | Burgla di suala la tanti su        |                |              |        |        |       |
| nseigne                                                       | F                             | orme juridique *        |                                           | _     | Duree d'exploitation               |                |              |        | An(r   |       |
|                                                               |                               |                         |                                           | •     | 99                                 |                |              |        | MII(s  | »)    |
| Capital social                                                |                               |                         |                                           |       |                                    |                |              |        |        |       |
| valuation en numéraire (XOF) *                                | Evaluation en nature          | (XOF)                   | Evaluation en industrie (XOF)             |       | Seuil min                          | imum du capita | al social (X | OF)    |        |       |
|                                                               |                               |                         |                                           |       |                                    |                |              |        |        |       |
| Adresse                                                       |                               |                         |                                           |       |                                    |                |              |        |        |       |
| dresse déodraphique *                                         |                               |                         | Adresse nostale                           |       |                                    |                |              |        |        |       |
| aresse geographidae                                           |                               |                         |                                           |       |                                    |                |              |        |        |       |
|                                                               |                               |                         |                                           |       |                                    |                |              |        |        |       |
| Coordonnées                                                   |                               |                         |                                           |       |                                    |                |              |        |        |       |
| éléphone 1 *                                                  | Téléphone 2                   |                         | Adresse email 1 *                         |       | Adresse e                          | email 2        |              |        |        |       |
|                                                               |                               |                         |                                           |       |                                    |                |              |        |        |       |

Dans cette partie, l'utilisateur devra renseigner certaines informations relatives à la société. Il s'agit entre autres de la dénomination sociale, du nom commercial, du sigle, de la forme juridique, du capital social, de l'adresse géographique, etc.

NB : Tous les champs marqués par un astérisque (\*) sont obligatoires.

#### 2.4.3. Renseignements relatifs à l'objet social et aux établissements

| ctes - akafawase@gmail.com - 🤇 🗙 📗 🎯 e-Tribo                  | Com    Plateforme de gestic 🗙 🎯 e-TribCom    Platefo | rme de gestic 🗙 🕂                                | ~ - <b>D</b>          |
|---------------------------------------------------------------|------------------------------------------------------|--------------------------------------------------|-----------------------|
| C O localhost/rccm/?pagerc=for                                | mulaire-demande-M1                                   |                                                  | 🖻 🛧 🛏 🌲 🗖 🦣           |
| ous contacter - IN 💼 YouTube - M Gmail                        | 🛃 Maps 🛯 🔤 Traduire 🔀 Nous contacter                 |                                                  |                       |
| e-TribCom<br>Plateforme de gestion<br>du tribunal de commerce |                                                      |                                                  | 🗶 Damilola 🗸          |
|                                                               | Renseignements rel                                   | atifs à l'objet social et aux établissements (*) |                       |
| Etablissement créé                                            |                                                      |                                                  |                       |
| Date de début d'activité effective *                          |                                                      | Nombre de salariés prévu                         |                       |
| jj/mm/aaaa                                                    |                                                      |                                                  |                       |
| Origine du fonds exploité *                                   |                                                      |                                                  |                       |
|                                                               |                                                      | Précédent exploitant Loueur de fonds             |                       |
| Activité(s) exercée(s) *                                      |                                                      |                                                  |                       |
| Activite(s) exercee(s)                                        |                                                      |                                                  |                       |
| Si                                                            | ecteur d'activité                                    | Nature de l'activité                             | Principal             |
|                                                               |                                                      |                                                  |                       |
|                                                               |                                                      |                                                  | + Ajouter 🗎 Supprimer |
| Etablissements secondaires                                    | / succursales (autres que celui o                    | u celle créé(e))                                 |                       |
|                                                               |                                                      |                                                  |                       |
| N° RCCM                                                       | Dénomination                                         | Adresse géographique                             | Adresse postale       |
|                                                               |                                                      |                                                  |                       |
|                                                               |                                                      |                                                  |                       |

#### Commentaire

Cette partie consiste à renseigner les informations concernant la date de début d'activité, le nombre de salarié prévu, les activités exercées, etc.

Pour ajouter des activités, l'utilisateur devra cliquer sur le bouton *« Ajouter »* comme indiqué sur la figure ci-dessus. Cette action permettra d'ouvrir le formulaire ci-dessous :

| FORMULAIRE D'AJOUT DES ACTIVITÉS                                                           | ×  |
|--------------------------------------------------------------------------------------------|----|
| Secteur d'activité *                                                                       |    |
| COMMERCE GENERALE                                                                          | •  |
| Nature de l'activité * (NB: Veuillez SVP séparer chaque activité par un retour à la ligne) |    |
| Commerce de marchandises diverses                                                          |    |
|                                                                                            | li |
| 3 - Valider × Fermer                                                                       |    |

#### Commentaire

A ce niveau, l'utilisateur devra d'abord sélectionner le secteur d'activité, ensuite renseigner la nature des activités puis cliquer sur le bouton « *Valider* ».

#### 2.4.3. Renseignements relatifs aux acteurs de la société

Cette partie consiste à renseigner les informations relatives aux acteurs de la société :

- Le ou les dirigeants
- Le ou les associés
- Le ou les actionnaires
- Le ou les commissaires aux comptes

Pour ajouter les informations d'un acteur, l'utilisateur doit cliquer le bouton « *Ajouter un dirigeant* » ou « *Ajouter un associé* » ou « *Ajouter un commissaire aux comptes* » comme indiqué sur la figure ci-dessous.

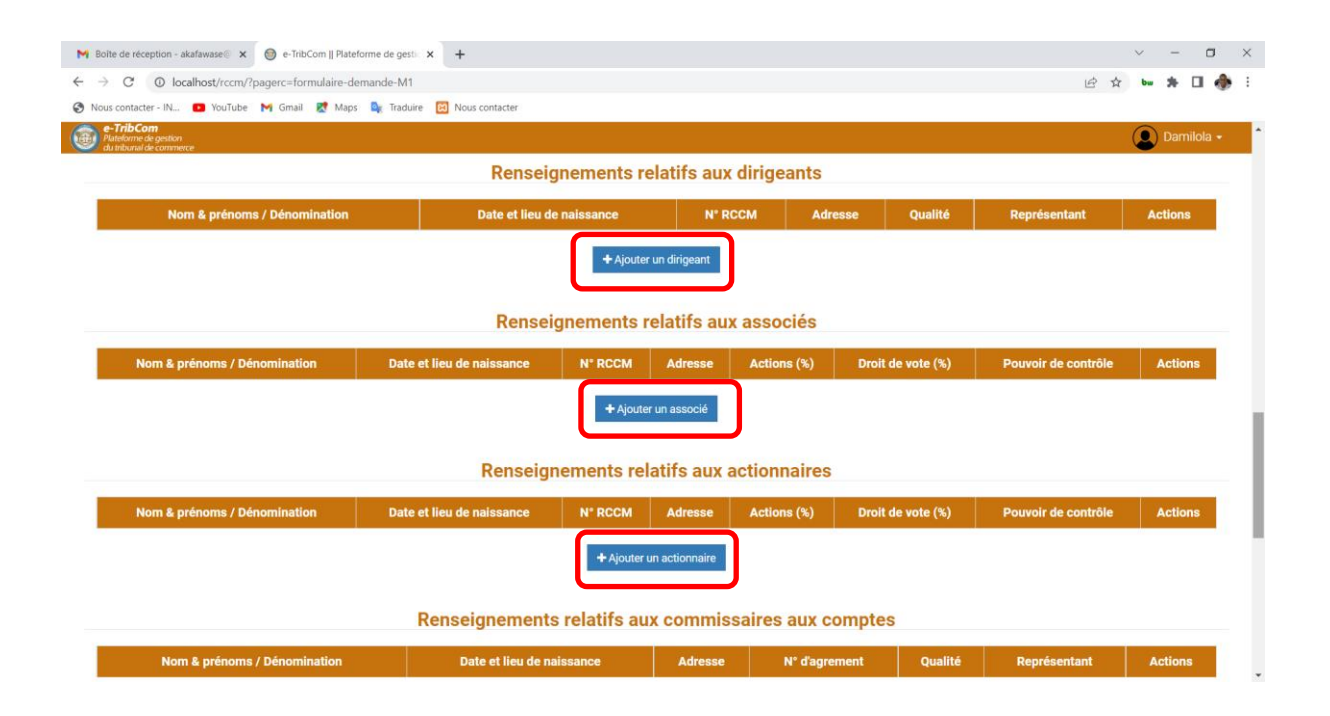

Le clic sur le bouton « *Ajouter un dirigeant* » permet d'ouvrir la boîte de dialogue cidessous :

|       | FORMULAIRE DE RE | CHERCHE DE PERSONNE | ×              |
|-------|------------------|---------------------|----------------|
|       | PERSONNE PH      | HYSIQUE 🗸           |                |
|       | Critères         | s de recherche      |                |
| Nom * | Prénom(s) *      | Date de naissance   | Nom de la mère |
|       | Q Recher         | ij/mm/aaaa          |                |
|       | Resultat(s       | ) de la recherche   |                |

Cette boîte de dialogue permet à l'utilisateur d'effectuer des recherches à travers certains critères qui sont :

- Nom, prénom(s), date de naissance et nom de la mère pour les personnes physiques
- Numéro RCCM, dénomination ou nom commercial ou sigle pour les personnes morales

Dans notre cas, nous allons supposer que le dirigeant est M. Etoumi Assomou Bertrand Aristide.

L'utilisateur doit donc choisir « **PERSONNE PHYSIQUE** », ensuite renseigner le nom et prénoms puis cliquer sur le bouton « **Rechercher** ».

Une fois les résultats de la recherche obtenus, l'utilisateur devra sélectionner la ligne correspondante à sa recherche au niveau de la colonne « Choisir » du tableau (Voir figure ci-dessous).

| •          |                                   | PER       | SONNE PHYSIQUE    | ~                 | <b>1</b>       |       |
|------------|-----------------------------------|-----------|-------------------|-------------------|----------------|-------|
| 2          |                                   | 3         | Critères de rec   | herche            |                |       |
|            | Nom *                             | Prénom(s) | *                 | Date de naissance | Nom de la mère | e     |
| ETOUMI     | TOUMI ASSOMOU BERTRAND jj/mm/aaaa |           | nm/aaaa 🗖         |                   |                |       |
|            |                                   | Rés       | sultat(s) de la r | echerche          |                |       |
|            | Nom                               | Prénom(s) | Date de           | Lieu de           | Nom de la mère | Chois |
| N°<br>RCCM | NOIT                              |           | naissance         | naissance         |                |       |

L'action N° 5 de la figure ci-dessus permet de remplir la section « *Renseignements relatifs aux dirigeants »* avec les informations de la personne sélectionnée comme le montre la figure ci-dessous. L'utilisateur sélectionne ensuite la qualité du dirigeant.

| Renseignements relatifs aux dirigeants |                             |         |            |             |              |         |  |
|----------------------------------------|-----------------------------|---------|------------|-------------|--------------|---------|--|
| Nom & prénoms / Dénomination           | Date et lieu de naissance   | N° RCCM | Adresse    | Qualité     | Représentant | Actions |  |
| ETOUMI ASSOMOU BERTRAND ARISTIDE       | 06/09/1995 à Ferkessédougou |         | PORT-BOUET | Gérant(e) ~ | +            | 8       |  |
| + Ajouter un dirigeant                 |                             |         |            |             |              |         |  |

#### Remarques

Le processus d'ajout d'informations relatives aux acteurs (associés, actionnaires, commissaires aux comptes, ...) de la société est le même pour tous les acteurs.

Cependant, si la recherche ne produit aucun résultat, l'utilisateur devra cliquer sur le bouton « *Ajouter une nouvelle personne »* afin de renseigner les informations de la personne physique ou morale (Voir figure ci-dessous).

|                | FORMULAIRE DE RE                          | CHERCHE DE PERSONNE                                                     | ×              |
|----------------|-------------------------------------------|-------------------------------------------------------------------------|----------------|
|                | PERSONNE PH                               | HYSIQUE ~                                                               |                |
|                | Critères                                  | s de recherche                                                          |                |
| Nom *<br>KOFFI | Prénom(s) *<br>KOUADIO LUCIEN<br>Q Recher | Date de naissance<br>jj/mm/aaaa                                         | Nom de la mère |
|                | Résultat(s                                | ) de la recherche<br>at pour votre recherche !<br>une nouvelle personne |                |

#### 2.4.4. Renseignements relatifs aux documents

|          | Documents joints à la                                          | formalité        |                       |
|----------|----------------------------------------------------------------|------------------|-----------------------|
| Souhaite | z-vous scanner vos documents au greffe ?                       |                  | 4                     |
| NB: Veu  | illez SVP renseigner les documents que vous souhaitez scanner. |                  |                       |
|          | Nature du document *                                           | Nombre de pièces | Observations          |
|          | Déclaration notariée de souscription et de versement (DNSV)    | 2                |                       |
|          | CNI du gérant ou du dirigeant                                  | 1                |                       |
|          |                                                                | 1                | + Aiouter 🔒 Supprimer |
|          | 2                                                              | 3 1              |                       |

#### Commentaire

Cette rubrique consiste à énumérer toutes les pièces du dossier. Pour ce faire, l'utilisateur doit, pour chaque document, cliquer sur le bouton *« Ajouter »* puis renseigner la nature du document, le nombre de pièces et les observations (éventuellement) comme indiqué sur la figure ci-dessus.

Vous avez aussi la possibilité de scanner tous les documents dans vos locaux puis les joindre au format PDF.

Dans ce cas, l'utilisateur doit cocher « **Non** » au niveau de la question au-dessus du tableau puis cliquer sur le bouton « **Ajouter** ». Il aura ensuite la possibilité de renseigner les informations du document et de joindre le fichier PDF correspondant (Voir figure ci-dessous).

|                                                              | Documents joints à la formalité                                   |                  |              |                                         |  |  |  |
|--------------------------------------------------------------|-------------------------------------------------------------------|------------------|--------------|-----------------------------------------|--|--|--|
| Souhaitez-vous scanner vos documents au greffe ? O Oui 🔹 Non |                                                                   |                  |              |                                         |  |  |  |
| NB: \                                                        | NB: Veuillez SVP joindre vos documents au format (.pdf)           |                  |              |                                         |  |  |  |
|                                                              | Nature du document *                                              | Nombre de pièces | Observations | Joindre un fichier (PDF uniquement) *   |  |  |  |
|                                                              | Liste certifiée conforme des gérants, administrateurs ou associés | 3                |              | Choisir un fichier Aucun fichier choisi |  |  |  |
|                                                              | 3                                                                 | 4                |              | 2 + Ajouter Supprimer                   |  |  |  |

#### 2.4.5. Notifications SMS

|                                         |                                      | Notifi | ications SMS                                                          |
|-----------------------------------------|--------------------------------------|--------|-----------------------------------------------------------------------|
| Souhaitez-vous recevoir les notificatio | ons SMS concernant cette formalité ? | 🖲 Oui  | ○ Non                                                                 |
| Indicatif du pays                       | Numéro de téléphone                  |        | Email de réception des documents (Accusé d'inscription, PV de dépôt,) |
| +225 (Côte d'Ivoire)                    | ~                                    |        | akafawase@gmail.com                                                   |

#### Commentaire

Cette rubrique est optionnelle. Si l'utilisateur souhaite être notifié par SMS de l'état d'avancement de son dossier, alors il renseigne son numéro de téléphone.

#### 2.4.6. Mandataire et Validation

| Mandataire                                                                |             |  |  |  |  |
|---------------------------------------------------------------------------|-------------|--|--|--|--|
| La demande requiert-elle un mandataire autre que l'utilisateur connecté ? | O Oui 🔍 Non |  |  |  |  |
|                                                                           |             |  |  |  |  |
|                                                                           |             |  |  |  |  |
|                                                                           | ✓ VALIDER   |  |  |  |  |

#### Commentaire

L'utilisateur connecté est d'office considéré comme « *Mandataire* » de la demande. S'il s'avère que vous ne l'êtes pas, vous devez alors cocher « *Oui* » puis renseigner les informations du mandataire de la demande.

Ensuite, l'utilisateur doit cliquer sur le bouton « *Valider* » afin d'enregistrer toutes les informations saisies sur le formulaire.

C'est à la suite de cela qu'une notification de succès s'affiche informant l'utilisateur que sa demande a été prise en compte et qu'il peut imprimer son ordre de recette (Voir figure cidessous).

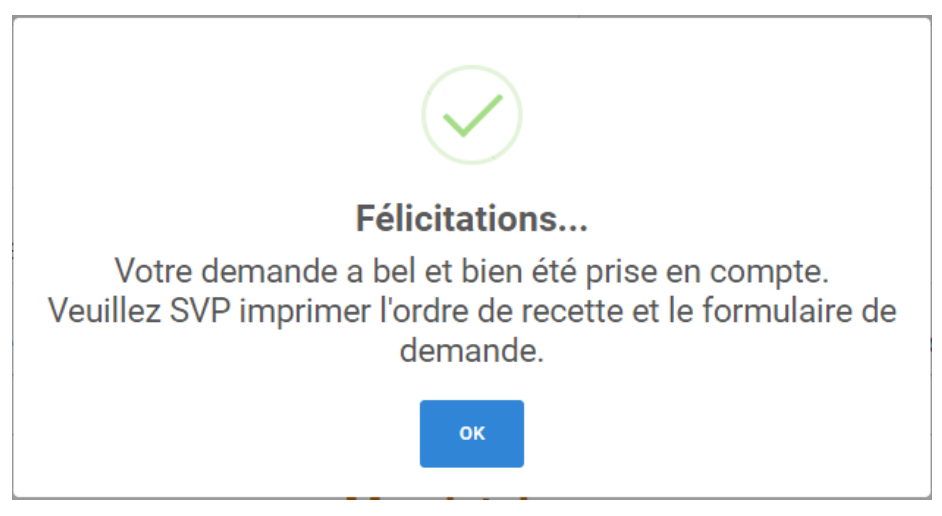

#### 2.5 Impression de l'ordre de recette

Après avoir saisi convenablement les données, la plateforme génère automatiquement un *ordre de recette* accompagné d'un *formulaire de demande* (Voir figure ci-dessous).

| Ø e-TribCom ∥ Plateforme de gesti X   Ø Formulaire de demande CI-ABJ-( X Ø e-TribCom                                                                                                    | Plateforme de gesti: × +                                                                                                    |                                                                     | ~ - 8 X           |
|----------------------------------------------------------------------------------------------------|----------------------------------------------------------------------------------------------------|---------------------------------------------------------------------|-------------------|
| ← → C 🔺 Non sécurisé   192.168.0.193/rccm/?page=ordre-de-recette#=Cl                                                                                                    | -A8J-03-2022-8-W-00190                                                                                                    |                                                                     | e 🖈 角 🚨 🗄         |
| G Gmail 🛄 YouTube 💡 Maps 🎯 e-TribCom 🛛 Platefo                                                                                                    |                                                                                                    |                                                                     |                   |
| Patersona de poston     di abbusa de commence                                                                                                    |                                                                                                    |                                                                     | Damilola -        |
| *                                                                                                    | ORDRE DE RECETTE POUR PAIEME                                                                                                    | NT DES FRAIS                                                        | TR Payer en ligne |
| E Formulaire de demande CI-ABJ-03-2022-8-W-00190                                                                                                    | 1/3   - 100% +   🖸 🔕                                                                                                    |                                                                     | ± ē :             |
|                                                                                                    | INNETTER DE LA AUTOC<br>COUR DU VELCE COMBRECE DUBOUN<br>TRIBUNUE LE COMBRECE DUBOUN<br>GENERAL<br>REDISTRE DU COMBRECE ET DU ORIGER<br>REDISTRE DU COMBRECE ET DU ORIGER                                                                                                    | REPUBLIQUE DE CÔTE D'IVORE<br>Union - Deopline - Travail            |                   |
| 1                                                                                                    | ORDRE DE RECETTE POUR                                                                                                    | R PAIEMENT DES FRAIS                                                |                   |
|                                                                                                    | <u>N° Ordre de Recette</u> , 09020'OR/WIGTCA/2022<br>Immatriculation de                                                                                                    | J<br><u>N° Demande:</u> CI-ABJ-03-2022-8-W-00190<br>personne morale |                   |
|                                                                                                    | DEST ABANT ANA FAMADE                                                                                                    |                                                                     |                   |
| 2                                                                                                    | DENOMINATION: SOCIETE DE GESTION MALADIE                                                                                                    |                                                                     |                   |
| and the second second se | and the second second se |                                                                     |                   |
|                                                                                                    | NATURE DES FRAIS                                                                                                    | MONTANT (XOF)                                                       |                   |
|                                                                                                    | TRESOR                                                                                                    | 10 000                                                              |                   |
|                                                                                                    | PV DE DEPOT                                                                                                    | 5 000                                                               |                   |
| 3                                                                                                    | SCAN                                                                                                    | 2 000                                                               |                   |
| · ·                                                                                                    | TOTAL                                                                                                    | 17 000                                                              |                   |
|                                                                                                    |                                                                                                    |                                                                     |                   |
|                                                                                                    | NB: Veuillez solder le montant total indiqué sur ce document afin de                                                                                                    | e compléter la formalité.                                           |                   |

L'ordre de recette montre le détail des frais relatifs à la formalité et le montant total à payer.

Le formulaire de demande récapitule fidèlement les informations saisies par l'utilisateur sur la plateforme.

Après vérification, l'utilisateur a la possibilité de payer les frais par « Mobile Money » en cliquant sur le bouton « *Payer en ligne* » en haut à droite de l'ordre de recette.

#### 2.6 Paiement des frais de la formalité

#### 2.6.1 Paiement des frais par numéraire au greffe

C'est avec l'ordre de recette imprimé et joint à son dossier physique que l'utilisateur se rend dans les locaux du greffe afin de s'acquitter des frais de la formalité soit en espèce, soit par chèque libellé à l'ordre du greffier en chef du Tribunal de Commerce d'Abidjan.

Une fois le paiement acté, l'utilisateur reçoit un *accusé d'enregistrement* et un *procès-verbal de dépôt des pièces*.

#### 2.6.2 Paiement des frais en ligne par Mobile Money

L'utilisateur a aussi la possibilité de payer les frais de sa formalité en ligne par « *Mobile Money* ». Pour ce faire, il clique sur le menu « *Paiement en ligne* » à partir de son espace comme le montre la figure ci-dessous :

| M Boite de réception - akafawase 🛛 🗙 🎯 e-TribCom    Plateforme de         | e gesti: × +                |                  | ~ - O ×                    |
|---------------------------------------------------------------------------|-----------------------------|------------------|----------------------------|
| $\leftarrow$ $\rightarrow$ C (O localhost/rccm/?page=registre-du-commerce |                             |                  | 년 🎓 🛏 🏞 🖬 🚸 🗄              |
| 🚱 Nous contacter - IN 💶 YouTube M Gmail 🐹 Maps 🔤                          | Traduire 🖸 Nous contacter   |                  |                            |
| e-TribCom<br>Plateforme de gestion<br>du tribunal de commerce             |                             |                  | 💽 Damilola 🗸 🌷             |
| *                                                                         |                             | (CE              |                            |
| Démarrer une nouvelle formalité                                           | Récupération des données Pa | iiement en ligne | Impression de documents    |
| En attente de paiement 1                                                  | En attente de validation 0  |                  | En attente de correction 0 |
| ( <b></b> )                                                               | (==)                        |                  |                            |
| Formalité(s) récupérée(s) 2                                               | Formalité(s) validée(s) 0   |                  | Formalité(s) rejetée(s) 0  |

Cette action permettra d'ouvrir une boîte de dialogue où l'utilisateur devra choisir le type d'opération, renseigner son numéro d'ordre de recette puis cliquer sur le bouton « *Valider* » (Voir figure ci-dessous).

| PAIEMENT EN LIGNE              | × |
|--------------------------------|---|
| Type d'opération *             |   |
| EFFECTUER UN PAIEMENT EN LIGNE | ~ |
| <b>2</b> N° Ordre Recette *    |   |
| 00209/GTCA/OR/W/2021           |   |
| 3 → Valider ★ Fermer           |   |

On aboutit par la suite sur la page de paiement des frais de formalité. Sur cette page, l'utilisateur devra, dans un premier temps, choisir son moyen de paiement (Orange Money ou MTN Mobile Money). Ensuite, il renseigne son numéro de téléphone puis clique sur le bouton « *Procéder au paiement* » (Voir figure ci-dessous).

| M Boite de réception - akafawase 🛛 🗙 🎯 e-TribCom    Plateforme | de gestic X +                |                            | ~ - <b>D</b> ×                                                                   |
|----------------------------------------------------------------|------------------------------|----------------------------|----------------------------------------------------------------------------------|
| $\leftrightarrow$ $\rightarrow$ C (                            | num=CI-ABJ-03-2022-B-W-00190 |                            | 🖻 🖈 🔤 🗯 🖬 🚸 🗄                                                                    |
| 🏈 Nous contacter - IN 🔼 YouTube M Gmail 👷 Maps 🔩               | Traduire 🔀 Nous contacter    |                            |                                                                                  |
| e-TribCom<br>Plateforme de gestion<br>du tribunal de commerce  |                              |                            | 🗶 Damilola 🗸 🏠                                                                   |
| ◆                                                              | PAIEMENT DES FRAIS D         | E FORMALITE                | ASCEND<br>TECHNOLOGY SARL<br>Pretations de services et de Consedit informatiques |
|                                                                | Informations s               | ur la demande              |                                                                                  |
| N° Ordre de Recette                                            | N° de la demande             | Nature de la demand        | le                                                                               |
| 09020/OR/W/GTCA/2022                                           | CI-ABJ-03-2022-B-W-00190     | Immatriculation - Personne | morale                                                                           |
| Détails du pa                                                  | aiement                      | Sélectionnez votre moye    | n de paiement                                                                    |
| NATURE DES FRAIS                                               | MONTANT (XOF)                |                            | MTN                                                                              |
| TOTAL ORDRE DE RECETTE                                         | 17 000                       | Orange Money               | HOHO                                                                             |
| FRAIS DE TRANSACTION (2.5%)                                    | 425                          | Numéro Télénhone *         |                                                                                  |
| NET A PAYER                                                    | 17 425                       | +225                       | Procéder au paiement                                                             |
| 🕀 Ordre de n                                                   | ecette                       | 2                          | 3                                                                                |

L'opération de demande de paiement est alors transmise à l'opérateur choisi.

A la suite de cela, soit l'utilisateur reçoit un SMS pour confirmer le paiement (MTN MoMo), soit il est redirigé sur la page de paiement sécurisé d'Orange Money comme le montre la figure ci-dessous :

| M Boîte de réception - akafawase 🖉 🗙 📃 Orange Money Payment 🗙                                   | +                                      |                                                                          | $\sim$ | - 0        | ×               |
|-------------------------------------------------------------------------------------------------|----------------------------------------|--------------------------------------------------------------------------|--------|------------|-----------------|
| ← → C                                                                                           | /v1czjadzt41wby4fhrkgkdwsfbkvip32r90yd | l6gt7nzoqwow7gmbx00xwicz4fol                                             | ☆      | bu 🛪 👌     | 6 E             |
| 🗰 Applications 🔇 Nous contacter - IN 🎽 Gmail 💿 YouTube 🌻 Maj                                    | os 🍳 Traduire 🔀 Nous contacter         |                                                                          |        | 🖽 Liste de | lecture         |
| Crange<br>Money                                                                                 |                                        |                                                                          |        | orang      | je <sup>-</sup> |
| Pour revenir sur le site du marchand                                                            |                                        |                                                                          |        |            |                 |
| Votre commande 00209GTCAORW2021-0312164107                                                      |                                        |                                                                          |        |            |                 |
| Montant<br>16042.00 FCFA                                                                        | Bénéficiaire<br>ASCEND                 | <b>Drange</b><br>Money                                                   |        |            |                 |
| Montant total: 16042.00 FCFA                                                                    | 03-12-2021 15:42:06                    | Gérer votre argent simplement avec l'application Orange<br>Money         |        |            |                 |
| Confirmation de paiement                                                                        |                                        | Télécharger 📏                                                            |        |            |                 |
| Numéro de mobile (10 chiffres)* 0709949916                                                      |                                        | DISFORMELESUR<br>Google Play                                             |        |            |                 |
| Code de paiement (4 chiffres)*  (1) Obtenez votre code de paiement depuis le menu USSD Orange M | oney ou Composez #144*82#              | Flashez le QR Code et téléchargez votre application Orange<br>Money Ici: |        |            |                 |
| 2526                                                                                            |                                        |                                                                          |        |            |                 |
| Confirmer                                                                                       |                                        |                                                                          |        |            |                 |
| 📓 J'ai l'application Orange Money avec Flash QR Code                                            | >                                      | 1997年3月1日<br>1月15日第二日                                                    |        |            |                 |
| Annuler la Transaction                                                                          |                                        |                                                                          |        |            |                 |

Après confirmation du paiement, l'utilisateur reçoit un SMS l'informant que le paiement a été effectué avec succès avec toutes les références de la transaction.

C'est à la suite de cela que l'utilisateur pourra imprimer le reçu de paiement, l'accusé d'enregistrement et le procès-verbal de dépôt de pièces (Voir figures ci-dessous).

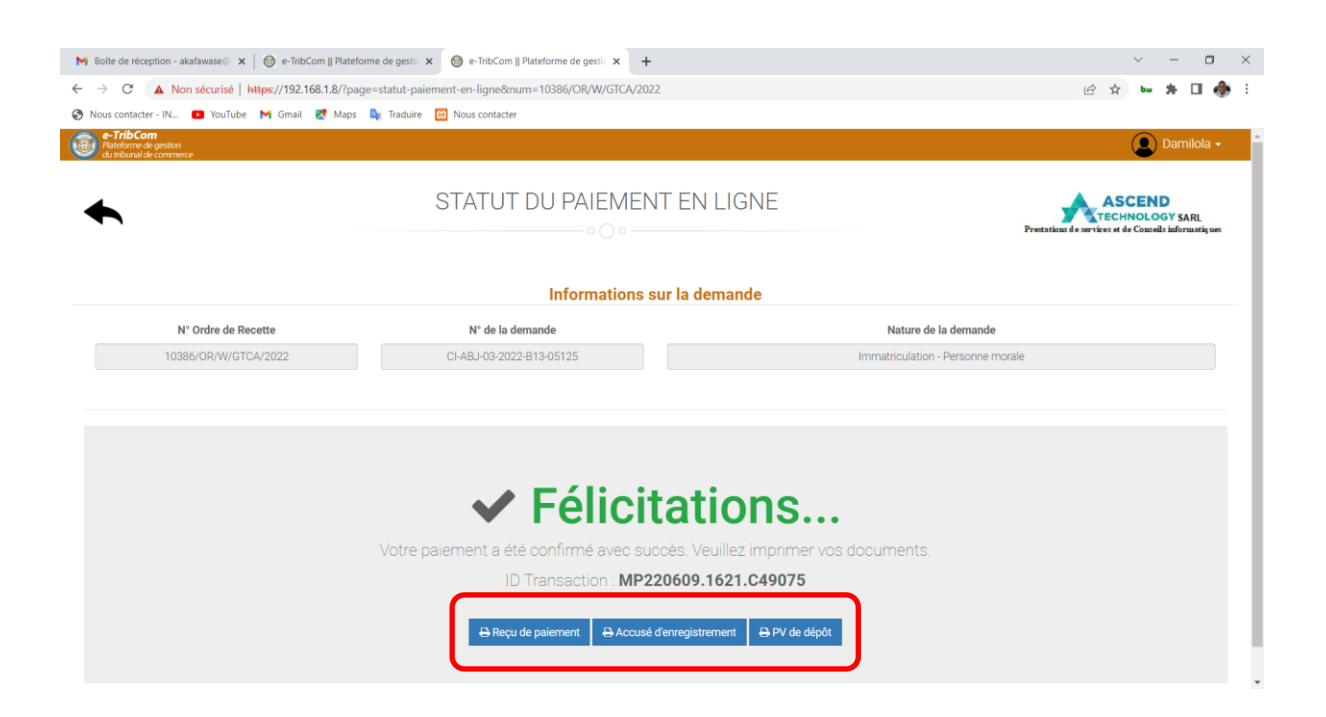

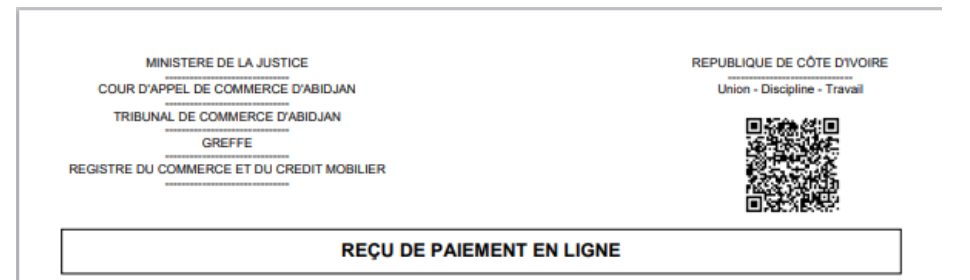

N° Ordre de Recette: 10386/OR/W/GTCA/2022

N° Demande: CI-ABJ-03-2022-B13-05125

Immatriculation - Personne morale

| NATURE DES FRAIS     | MONTANT (XOF) |
|----------------------|---------------|
| TRESOR               | 10 000        |
| PV DE DEPOT          | 5 000         |
| SCAN                 | 2 000         |
| SMS                  | 500           |
| FRAIS DE TRANSACTION | 438           |
| TOTAL PAYÉ           | 17 938        |

#### DETAIL DU PAIEMENT

| Date | du paiement: | 09/06/2 |
|------|--------------|---------|
|      |              |         |

2022 17:20 ID Transaction: MP220609.1621.C49075

Référence du paiment: 10386ORWGTCA2022-0906161746 Méthode de paiement: ORANGE MONEY

NB: Ce reçu confirme que le paiement a été bien fait. Tout paiement est non remboursable.

Fait à ABIDJAN, le 09/06/2022

# 3 Processus d'inscription d'une sûreté en ligne

#### 3.1 Débuter une procédure

Cette page vous permet de débuter une procédure au niveau du registre du commerce et du crédit mobilier ou des activités judiciaires.

Dans le cas d'une inscription de sûreté, l'utilisateur doit cliquer sur « **Registre du Crédit Mobilier** ».

| M Boîte de réception - akafawase 🕼 🗙 🞯 e-TribCom    Plateforme de gestic 🗙 | +                             | ~ - 0 ×               |
|----------------------------------------------------------------------------|-------------------------------|-----------------------|
| ← → C ▲ Non sécurisé   https://192.168.1.8/?page=debuter-une-              | procedure                     | 🖈 🔁 bu 🏞 🚸 🗄          |
| Applications 🔇 Nous contacter - IN M Gmail 💿 YouTube 💡 Maps                | 🏘 Traduire 🛛 🔞 Nous contacter | 🖽 Liste de lecture    |
| e-TribCom<br>Puteforme de gestion<br>Puteforme de gestion                  |                               | 👤 Damilola 🗸 🇴        |
| Registre du Commerce                                                       | DEBUTER UNE PROCEDURE         | Activités Judiciaires |
| IT DE HE NALE N.                                                           |                               |                       |

#### 3.2 Démarrer une nouvelle formalité

L'action sur la page précédente vous redirige sur la page ci-dessous :

| M Boîte de réception - akafawase 🛛 🗙 🎯 e-TribCom    Plateforme de gest | ic × +                           | ~ - 0 ×                    |
|------------------------------------------------------------------------|----------------------------------|----------------------------|
| ← → C ▲ Non sécurisé   https://192.168.1.8/?page=registre              | -du-credit-mobilier              | 🖈 🔼 bu 🏚 🌺 🗄               |
| 🗰 Applications 😵 Nous contacter - IN M Gmail 🔹 YouTube 💡               | Maps 🧕 Traduire 🔀 Nous contacter | 🖽 Liste de lecture         |
| e-TribCom<br>Plateforme de gestion<br>de commerce                      |                                  | 🔵 Damilola 🗸 🇴             |
| ▲ I                                                                    | REGISTRE DU CRÉDIT MOBILIER      |                            |
| Démarrer une nouvelle formalité                                        | Paiement en ligne                | Impression de documents    |
| En attente de paiement 0                                               | En attente de validation 0       | En attente de correction 0 |
|                                                                        | (==)                             | <b>—</b>                   |

#### Commentaire

Cette page vous permet d'entamer une nouvelle formalité, d'effectuer un paiement en ligne et d'imprimer certains documents (accusé d'inscription, PV de dépôt de pièces, etc.).

De même, vous avez la possibilité de suivre l'état d'avancement de tous vos dossiers initiés au niveau du registre du crédit mobilier.

Pour entamer une nouvelle demande, l'utilisateur doit cliquer sur « *Démarrer une nouvelle formalité* » comme le montre la figure ci-dessus.

#### 3.3 Choix de la formalité

L'action sur la page précédente ouvrira une boîte de dialogue qui permet à l'utilisateur de choisir sa formalité.

| NOUVELLE FORMALITÉ         | × |
|----------------------------|---|
| <b>1</b> Type de sûreté *  |   |
| SÛRETÉS MOBILIÈRES         | ~ |
| 2 Nature de la formalité * |   |
| INSCRIPTION                | ~ |
| 3 → ✓ Valider × Fermer     |   |

#### Commentaire

Il s'agit ici pour l'utilisateur de choisir le type de sûreté (sûretés mobilières, privilège, créditbail) et la nature de la formalité (inscription, modification, renouvellement ou radiation).

Dans notre cas, l'utilisateur doit donc choisir « **Sûretés mobilières** » comme type de sûreté et « **Inscription** » comme nature de formalité puis cliquer sur le bouton « **Valider** » (Voir figure ci-dessus).

L'utilisateur sera par la suite redirigé sur la page du formulaire pour l'inscription de sûreté.

#### 3.4 Formulaire pour l'inscription de sûreté

#### 3.4.1. Nature de la sûreté

| e-TribCom ∥ Plateforme de gestic × +         |                                         |                 |                                          |   | ~ | -    | ٥          | ×        |
|----------------------------------------------|-----------------------------------------|-----------------|------------------------------------------|---|---|------|------------|----------|
| ← → C ▲ Non sécurisé   https://192.168       | 8.1.8/?pagecm=formulaire-inscription-S1 |                 |                                          | ☆ | Ж | bu j | ۰ 🚸        | :        |
| 👯 Applications 🔇 Nous contacter - IN 附 Gmail | 🖸 YouTube 💡 Maps 🔤 Traduire             | 😢 Nous contacte | r                                        |   |   | 11 L | iste de le | cture    |
| e-TribCom<br>Plateforme de gestion           |                                         |                 |                                          |   |   | Dami | lola 🗸     | <b>^</b> |
| ou annar de commerce                         |                                         |                 |                                          |   |   |      |            | -1       |
|                                              |                                         |                 |                                          |   |   |      |            |          |
|                                              |                                         |                 | A                                        |   |   |      |            |          |
|                                              | FORMULAIRE PO                           | UR L'IN         | SCRIPTION DE SURETÉ                      |   |   |      |            | . 8      |
|                                              |                                         |                 |                                          |   |   |      |            |          |
|                                              |                                         |                 |                                          |   |   |      |            |          |
|                                              | In                                      | ridiction of    | Formalité                                |   |   |      |            |          |
|                                              |                                         |                 | rormante                                 |   |   |      |            |          |
|                                              | Juridiction *                           |                 | Nature de la sûreté *                    |   |   |      |            |          |
| TRIBUNAL DE COMM                             | ERCE D'ABIDJAN                          | ~               | NANTISSEMENT                             | ~ |   |      |            |          |
|                                              |                                         |                 | Nature du nantissement *                 |   |   |      |            |          |
|                                              |                                         |                 | Nantissement de compte bancaire <b>2</b> | ~ |   |      |            |          |
|                                              |                                         |                 |                                          |   |   |      |            |          |

Dans cette partie, l'utilisateur doit choisir la nature de la sûreté (cession de créances à titre de garantie, gage, nantissement, ...). S'il s'agit d'un gage ou d'un nantissement, il faudra préciser la nature du gage (gage de stocks, gage de véhicules automobiles, ...) ou la nature du nantissement (nantissement de créance, nantissement de compte bancaire, ...).

#### 3.4.1. Renseignements relatifs aux parties

Cette partie consiste à renseigner les informations relatives aux différentes parties à savoir :

- Le bénéficiaire de la sûreté
- Le constituant de la sûreté ou personne subissant celle-ci
- Le débiteur de la ou des créances garanties

Pour ajouter les informations de l'une des parties, l'utilisateur doit cliquer le bouton *« Ajouter »* de la section qu'il souhaite comme indiqué sur la figure ci-dessous.

| e-TribCom    Plateforme de gestic × +                         |                                      |               |       |                      | · - 0                |
|---------------------------------------------------------------|--------------------------------------|---------------|-------|----------------------|----------------------|
| → C ▲ Non sécurisé   https://192.168.1.8/?pagec               | m=formulaire-inscription-S1          |               |       |                      | 🖈 📙 bu 🏚 🤞           |
| Applications 😵 Nous contacter - IN M Gmail 📭 YouTub           | e ♀ Maps 🍇 Traduire 🔀 Nous contacter |               |       |                      | III Liste de         |
| e-TribCom<br>Plateforme de gestion<br>du tribunal de commerce |                                      |               |       |                      | <b>Damilola</b>      |
|                                                               | Renseignements relati                | fs aux partie | s (*) |                      |                      |
| Bénéficiaire de la sûreté *                                   |                                      |               |       |                      |                      |
| Nº RCCM / Nº déclaration d'activité                           | Nom - Prénom / Dénomination          | Téléphone     | Email | Adresse géographique | Adresse postale      |
| Constituant de la sûreté ou personne sul                      | issant celle-ci *                    |               |       | +Ajouter 🖉 N         | Aodifier 🔒 Supprimer |
| Nº RCCM / Nº déclaration d'activité                           | Nom - Prénom / Dénomination          | Téléphone     | Email | Adresse géographique | Adresse postale      |
| Débiteur de la ou des créance(s) garantic                     | 2(S)                                 |               |       | + Ajouter            | Aodifier 🗎 Supprimer |
| Le débiteur est-il identique au constituant de la sûreté ? (  | O OUI O NON                          |               |       |                      |                      |
| Nº RCCM / Nº déclaration d'activité                           | Nom - Prénom / Dénomination          | Téléphone     | Email | Adresse géographique | Adresse postale      |
|                                                               |                                      |               |       | +Ajouter             | Aodifier 🔒 Supprimer |

Le clic sur le bouton « *Ajouter* » de la section « *Bénéficiaire de la sûreté* » permet d'ouvrir la boîte de dialogue ci-dessous :

| BENEFICIAIRE DE LA SÛRETÉ |                                                             |                   |                |  |  |  |  |
|---------------------------|-------------------------------------------------------------|-------------------|----------------|--|--|--|--|
| PERSONNE PHYSIQUE 🗸       |                                                             |                   |                |  |  |  |  |
|                           | Critères                                                    | de recherche      |                |  |  |  |  |
| Nom *                     | Prénom(s) *                                                 | Date de naissance | Nom de la mère |  |  |  |  |
|                           | Q Rechercher <b>×</b> Fermer<br>Résultat(s) de la recherche |                   |                |  |  |  |  |
|                           |                                                             |                   |                |  |  |  |  |

#### Commentaire

Cette boîte de dialogue permet à l'utilisateur d'effectuer des recherches à travers certains critères qui sont :

- Nom, prénom(s), date de naissance et nom de la mère pour les personnes physiques
- Numéro RCCM, dénomination, nom commercial et sigle pour les personnes morales

Dans notre cas, nous allons supposer que le bénéficiaire de la sûreté est la Banque Nationale d'Investissement (BNI).

L'utilisateur doit donc choisir « *PERSONNE MORALE* », ensuite renseigner le numéro RCCM de la BNI puis cliquer sur le bouton « **Rechercher** ».

Une fois les résultats de la recherche obtenus, l'utilisateur devra sélectionner la ligne correspondante à sa recherche au niveau de la colonne « Choisir » du tableau (Voir figure ci-dessous).

| BENEFICIAIRE DE LA SÛRETÉ |                                               |                                         |       |         |  |  |  |
|---------------------------|-----------------------------------------------|-----------------------------------------|-------|---------|--|--|--|
| PERSONNE MORALE V         |                                               |                                         |       |         |  |  |  |
| 2                         | 2 Critères de recherche                       |                                         |       |         |  |  |  |
| Nº RCC                    | N° RCCM Dénomination / Nom commercial / Sigle |                                         |       |         |  |  |  |
| CI-ABJ-01-1998-B30-229343 |                                               |                                         |       |         |  |  |  |
|                           | 3                                             | Q Rechercher <b>X</b> Fermer            |       |         |  |  |  |
|                           | Rés                                           | ultat(s) de la recherche                |       |         |  |  |  |
| N° RCCM                   | Nom commercial                                | Dénomination                            | Sigle | Choisir |  |  |  |
| CI-ABJ-01-1998-B30-229343 | BNI                                           | BANQUE NATIONALE D'INVESTISSEMENT (BNI) | BNI   | Ē       |  |  |  |
|                           |                                               |                                         |       |         |  |  |  |

L'action N° 4 de la figure ci-dessus permet de remplir la section « Bénéficiaire de la sûreté » avec les informations de la personne sélectionnée comme le montre la figure ci-dessous.

#### Renseignements relatifs aux parties (\*)

| Nº RCCM / Nº déclaration<br>d'activité | Nom - Prénom / Dénomination                | Téléphone  | Email              | Adresse géographique                                          | Adresse<br>postale |
|----------------------------------------|--------------------------------------------|------------|--------------------|---------------------------------------------------------------|--------------------|
| CI-ABJ-01-1998-B30-<br>229343          | BANQUE NATIONALE<br>D'INVESTISSEMENT (BNI) | 0505429964 | toure.salia@bni.ci | ABIDJAN PLATEAU AVENUE MARCHAND IMMEUBLE<br>SCIAM RUE LECOEUR |                    |
|                                        |                                            |            |                    | + Ajouter S Modifier                                          | 🗑 Supprimer        |

#### Remarques

Le processus d'ajout des informations relatives aux parties est le même pour toutes les parties.

Cependant, si la recherche ne produit aucun résultat, l'utilisateur devra cliquer sur le bouton *« Ajouter une nouvelle personne »* afin de renseigner les informations de la personne physique ou morale (Voir figure ci-dessous).

| CONSTITUANT DE LA SÛRETÉ      |                               |                                 |                |  |  |  |
|-------------------------------|-------------------------------|---------------------------------|----------------|--|--|--|
| PERSONNE PHYSIQUE             |                               |                                 |                |  |  |  |
|                               | Critères                      | s de recherche                  |                |  |  |  |
| Nom *<br>KOFFI                | Prénom(s) *<br>KOUADIO LUCIEN | Date de naissance<br>jj/mm/aaaa | Nom de la mère |  |  |  |
|                               | Q Recher<br>Résultat(s        | ) de la recherche               |                |  |  |  |
| Résultat(s) de la recherche ! |                               |                                 |                |  |  |  |

#### 3.4.1. Renseignements relatifs à la ou aux créance(s) garantie(s)

| → C A Non sécurisé   https://192.168.1.8/?pagecm=formulaire-inscription-S1                                  |                             |             |                                                                                                    |  |   |        | ik ∉≣   |
|----------------------------------------------------------------------------------------------------|-----------------------------|-------------|----------------------------------------------------------------------------------------------------|--|---|--------|---------|
| Construction (a) (a) (a) (b) (b) (b) (b) (b) (b) (b) (b) (b) (b                                             |                             |             |                                                                                                    |  |   |        | iste de |
| a TribCom                                                                                                   | iourube 🗸 Maps 🛶 iradure    | Nous coma   |                                                                                                    |  | _ |        | iste de |
| Plateforme de gestion<br>du tribunal de commerce                                                            |                             |             |                                                                                                    |  |   | ) Dami | lola -  |
|                                                                                                    |                             |             |                                                                                                    |  |   |        |         |
| F                                                                                                    | Renseignements rela         | tifs à la o | u aux créance(s) garantie(s) (*)                                                                              |  |   |        |         |
|                                                                                                    |                             |             |                                                                                                    |  |   |        |         |
| itre constitutif de la sûreté *                                                                             |                             |             |                                                                                                    |  |   |        |         |
| Existe t il une précédente formalité d'incavintion porta                                                    | nt cur le môme prôt ?       | OOUT        |                                                                                                    |  |   |        |         |
| Existe-t-n une precedente formante d'inscription portai                                                     | it sur le meme pret : • NON | 0001        |                                                                                                    |  |   |        |         |
| Nature du titre constitutif *                                                                               |                             |             | Montant maximum garanti (XOF) *                                                                               |  |   |        |         |
|                                                                                                    |                             |             |                                                                                                    |  |   |        |         |
|                                                                                                    |                             |             |                                                                                                    |  |   |        |         |
| Date constitutive *                                                                                         |                             |             | Montant principal de la sûreté (XOF) *                                                                        |  |   |        |         |
| Date constitutive *                                                                                         |                             |             | Montant principal de la sûreté (XOF) *                                                                        |  |   |        |         |
| Date constitutive *                                                                                         |                             |             | Montant principal de la sûreté (XOF) *                                                                        |  |   |        |         |
| Date constitutive * Durée de l'inscription *                                                                |                             |             | Montant principal de la sûreté (XOF) *                                                                        |  |   |        |         |
| Date constitutive *<br>Durée de l'inscription *                                                             | Mois                        | Année(s)    | Montant principal de la sûreté (XOF) *           Taux d'intérêt (%) *                                         |  |   |        |         |
| Date constitutive * Durée de l'inscription * Nature de l'inscription                                        | • Mois                      | Année(s)    | Montant principal de la sûreté (XOF) *          Taux d'intérêt (%) *         Date ou période d'exigibilité *  |  |   |        |         |
| Date constitutive * Durée de l'inscription * Nature de l'inscription Aucun                                  | • Mois                      | ) Année(s)  | Montant principal de la sûreté (XOF) *          Taux d'intérêt (%6) *         Date ou période d'exigibilité * |  |   |        |         |
| Date constitutive * Durée de l'inscription * Nature de l'inscription Aucun Existence d'un pacte commissoire | • Mois                      | ) Année(s)  | Montant principal de la sûreté (XOF) *          Taux d'intérêt (%6) *         Date ou période d'exigibilité * |  |   |        |         |
| Date constitutive * Durée de l'inscription * Nature de l'inscription Aucun Existence d'un pacte commissoire | • Mois                      | Année(s)    | Montant principal de la sûreté (XOF) *          Taux d'intérêt (%6) *         Date ou période d'exigibilité * |  |   |        |         |

#### Commentaire

Il s'agit ici de renseigner toutes les informations relatives à la créance garantie (durée de l'inscription, montant du prêt, taux d'intérêt, ...). Ces informations se trouvent généralement dans le contrat ou la convention du dossier.

NB : Tous les champs marqués par un astérisque sont obligatoires.

#### 3.4.1. Description du ou des bien(s) sur lesquels la sûreté est constituée

| Description du ou des bien(s) sur lesquels la sûreté est constituée |  |  |  |  |  |  |  |
|---------------------------------------------------------------------|--|--|--|--|--|--|--|
| Liste des biens                                                     |  |  |  |  |  |  |  |
| Description du bien Déplaçable Aliéné Localisation                  |  |  |  |  |  |  |  |
| + Ajouter                                                           |  |  |  |  |  |  |  |

Dans cette partie, l'utilisateur doit renseigner la description du ou des bien(s) sur lesquels la sûreté est constituée. Pour ce faire, il doit cliquer sur le bouton « Ajouter » qui permettra d'ouvrir la boîte de dialogue ci-dessous :

| FORMULAIRE D'AJOUT DES BIENS                                 |                                                                               |   |  |  |  |
|--------------------------------------------------------------|-------------------------------------------------------------------------------|---|--|--|--|
| Renseignements relatifs aux biens                            |                                                                               |   |  |  |  |
| Type de bien *<br>Le bien est-il susceptible d'être aliéné ? | Le bien est-il susceptible d'être déplacé ? *  Localisation future prévisible | ~ |  |  |  |
| Description précise du bien *                                |                                                                               |   |  |  |  |
|                                                              | ✓ Valider ¥ Fermer                                                            |   |  |  |  |

#### Commentaire

Sur cette boîte de dialogue, l'utilisateur devra :

- Sélectionner le type de bien (compte bancaire, véhicule, ...)
- Préciser si le bien est susceptible d'être déplacé
- Préciser si le bien est susceptible d'être aliéné (facultatif)
- Renseigner la localisation future prévisible du bien (facultatif)
- Renseigner la description précise du bien
- Cliquer enfin sur le bouton « Valider » pour enregistrer le bien

#### 3.4.1. Documents joints à la formalité

|     | Documents joints à la formalité                                       |                                               |  |  |  |  |  |  |  |
|-----|-----------------------------------------------------------------------|-----------------------------------------------|--|--|--|--|--|--|--|
| Sou | Souhaitez-vous scanner vos documents au greffe ?                      |                                               |  |  |  |  |  |  |  |
| N   | NB: Veuillez SVP renseigner les documents que vous souhaitez scanner. |                                               |  |  |  |  |  |  |  |
|     | Nature du document                                                    |                                               |  |  |  |  |  |  |  |
|     |                                                                       | CONVENTION DE NANTISSEMENT DE COMPTE BANCAIRE |  |  |  |  |  |  |  |
|     | COPIE AUTHENTIFIEE DU RCCM DE LA BNI                                  |                                               |  |  |  |  |  |  |  |
|     |                                                                       |                                               |  |  |  |  |  |  |  |

Cette rubrique consiste à énumérer tous les documents du dossier. Pour ce faire, l'utilisateur doit, pour chaque document, cliquer sur le bouton « *Ajouter* » puis renseigner la nature du document comme indiqué sur la figure ci-dessus.

Vous avez aussi la possibilité de scanner tous les documents dans vos locaux puis les joindre au format PDF.

Dans ce cas, l'utilisateur doit cocher « *Non* » au niveau de la question au-dessus du tableau puis cliquer sur le bouton « *Ajouter* ». Il aura ensuite la possibilité de renseigner la nature du document et de joindre le fichier PDF correspondant (Voir figure ci-dessous).

| Documents joints à la formalité |                                                                  |                                                       |  |  |  |  |
|---------------------------------|------------------------------------------------------------------|-------------------------------------------------------|--|--|--|--|
| Souhaitez-v                     | Souhaitez-vous scanner vos documents au greffe ? O Oui 💿 Non 🖕 🚺 |                                                       |  |  |  |  |
| NB: Veuill                      | NB: Veuillez SVP joindre vos documents au format (.pdf)          |                                                       |  |  |  |  |
|                                 | Nature du document                                               | Joindre un fichier (PDF uniquement)                   |  |  |  |  |
|                                 | COPIE DE LA CNI DU CONSTITUANT                                   | Choisir un fichler bulletin_provisoire Aka_Fawase.pdf |  |  |  |  |
|                                 |                                                                  |                                                       |  |  |  |  |
|                                 | 3                                                                | 4 2 + Ajouter Supprimer                               |  |  |  |  |

#### 3.4.1. Notifications SMS

|                                               | Notif                                | icati | ons SMS                                                               |
|-----------------------------------------------|--------------------------------------|-------|-----------------------------------------------------------------------|
| Souhaitez-vous recevoir les notifications SMS | concernant cette formalité ? • • Oui | ○ No  | n                                                                     |
| Indicatif du pays                             | Numéro de téléphone                  | _     | Email de réception des documents (Accusé d'inscription, PV de dépôt,) |
| +225 (Côte d'Ivoire)                          |                                      |       | akafawase@gmail.com                                                   |

#### Commentaire

Cette rubrique est optionnelle. Si l'utilisateur souhaite être notifié par SMS de l'état d'avancement de son dossier, alors il renseigne son numéro de téléphone.

#### 3.4.1. Validation du formulaire

| Initiateur de la demande                                                                            |                          |                                                        |  |  |
|----------------------------------------------------------------------------------------------------|--------------------------|--------------------------------------------------------|--|--|
| La demande d'inscription est-elle initiée par le bénéficiaire ? • • • • • • • • • • • • • • • • • • | ○ Non                    | Le bénéficiaire est-il agent des sûretés ? O Oui 💿 Non |  |  |
|                                                                                                    |                          |                                                        |  |  |
|                                                                                                    | <ul> <li>✓ V4</li> </ul> | ALIDER                                                 |  |  |

#### Commentaire

Dans un premier temps, l'utilisateur devra cocher les réponses adéquates concernant l'initiateur de la demande. Il s'agit ici de savoir d'une part, si la demande est initiée par le bénéficiaire ou le constituant et, d'autre part, si le bénéficiaire est agent des sûretés.

Ensuite, l'utilisateur doit cliquer sur le bouton « *Valider* » afin d'enregistrer toutes les informations saisies sur le formulaire.

C'est à la suite de cela qu'une notification de succès s'affiche informant l'utilisateur que sa demande a été prise en compte et qu'il peut imprimer son ordre de recette.

#### 3.5 Impression de l'ordre de recette

Après avoir saisi convenablement les données, la plateforme génère automatiquement un *ordre de recette* accompagné d'un *formulaire de demande* (Voir figure ci-dessous).

| 🕘 e-TribCom    Plateforme de gest 🗙 🕂                                                                                                    |                                                                                                    |                                                                        | ~ - σ ×              |
|----------------------------------------------------------------------------------------------------|----------------------------------------------------------------------------------------------------|------------------------------------------------------------------------|----------------------|
| ← → C ① localhost/rccm/?page=ordre-de-recette#=CI-A8J-03-2                                                                                                    | 021-51-W-00030                                                                                                    |                                                                        | e 🕁 🛸 🔝 :            |
| 🛗 Applications M Gmail 🖸 YouTube 💡 Maps                                                                                                    |                                                                                                    |                                                                        | III Liste de lecture |
| e-TribCom<br>Pateloume de gestion<br>distanti de gestion                                                                                                    |                                                                                                    |                                                                        | Damilola -           |
| *                                                                                                    | ORDRE DE RECETTE POUR PAIEMEN                                                                                                    | NT DES FRAIS                                                           | ₩ Payer en ligne     |
| E Formulaire de demande CI-ABJ-03-2021-S1-W-00030                                                                                                    | 1/3   — 100% +   E 🕹                                                                                                    |                                                                        | ± e :                |
|                                                                                                    | MINISTERE DE LA JUSICE<br>COUR DAVIEL DE COMERCE PARLAN<br>TREMAL DE COMERCE PARLAN<br>TREMAL DE COMERCE PARLAN<br>OUTPER<br>REGISTRE DU COMMERCE ET DU CREDT HOBLER | nepresuduel de côtre drycene<br>Usen - Desgine - Trevel                | ·                    |
|                                                                                                    | ORDRE DE RECETTE POUR                                                                                                    | R PAIEMENT DES FRAIS                                                   |                      |
|                                                                                                    | <u>N' Ordra de Recette</u> , 002006GTGAORW2021<br>Inscription de Nantisseme                                                                                          | <u>N° Demande</u> , CI-ABJ-03-2021-S1-W-00030<br>nt de compte bancaire |                      |
|                                                                                                    | DECLARANT: Aka Fawase                                                                                                    |                                                                        |                      |
| 2                                                                                                    | BENEFICIAIRE: BANQUE NATIONALE D'INVESTISSEMEN                                                                                                    | T (BNI)                                                                |                      |
|                                                                                                    | CONSTITUANT: ETOUMI ASSOMOU BERTRAND ARISTID                                                                                                    |                                                                        |                      |
| A constant of the second second | NATURE DES FRAIS                                                                                                    | MONTANT (XOF)                                                          |                      |
|                                                                                                    | FRAIS D'INSCRIPTION                                                                                                    | 8 650                                                                  |                      |
|                                                                                                    | PV DE DEPOT                                                                                                    | 5 000                                                                  |                      |
|                                                                                                    | SCAN                                                                                                    | 2 000                                                                  |                      |
|                                                                                                    | TOTAL                                                                                                    | 15 650                                                                 |                      |
|                                                                                                    |                                                                                                    |                                                                        |                      |

#### Commentaire

L'ordre de recette montre le détail des frais relatifs à la formalité et le montant total à payer.

Le formulaire de demande récapitule fidèlement les informations saisies par l'utilisateur sur la plateforme.

Après vérification, l'utilisateur a la possibilité de payer les frais par « Mobile Money » en cliquant sur le bouton *« Payer en ligne »* en haut à droite de l'ordre de recette.

#### 3.6 Paiement des frais de la formalité

#### 2.6.1 Paiement des frais par numéraire au greffe

C'est avec l'ordre de recette imprimé et joint à son dossier physique que l'utilisateur se rend dans les locaux du greffe afin de s'acquitter des frais de la formalité soit en espèce, soit par chèque libellé à l'ordre du greffier en chef du Tribunal de Commerce d'Abidjan.

Une fois le paiement acté, l'utilisateur reçoit un *accusé d'inscription* et un *procès-verbal de dépôt des pièces*.

#### 2.6.2 Paiement des frais en ligne par Mobile Money

L'utilisateur a aussi la possibilité de payer les frais de sa formalité en ligne par « *Mobile Money* ». Pour ce faire, il clique sur le menu « *Paiement en ligne* » à partir de son espace comme le montre la figure ci-dessous :

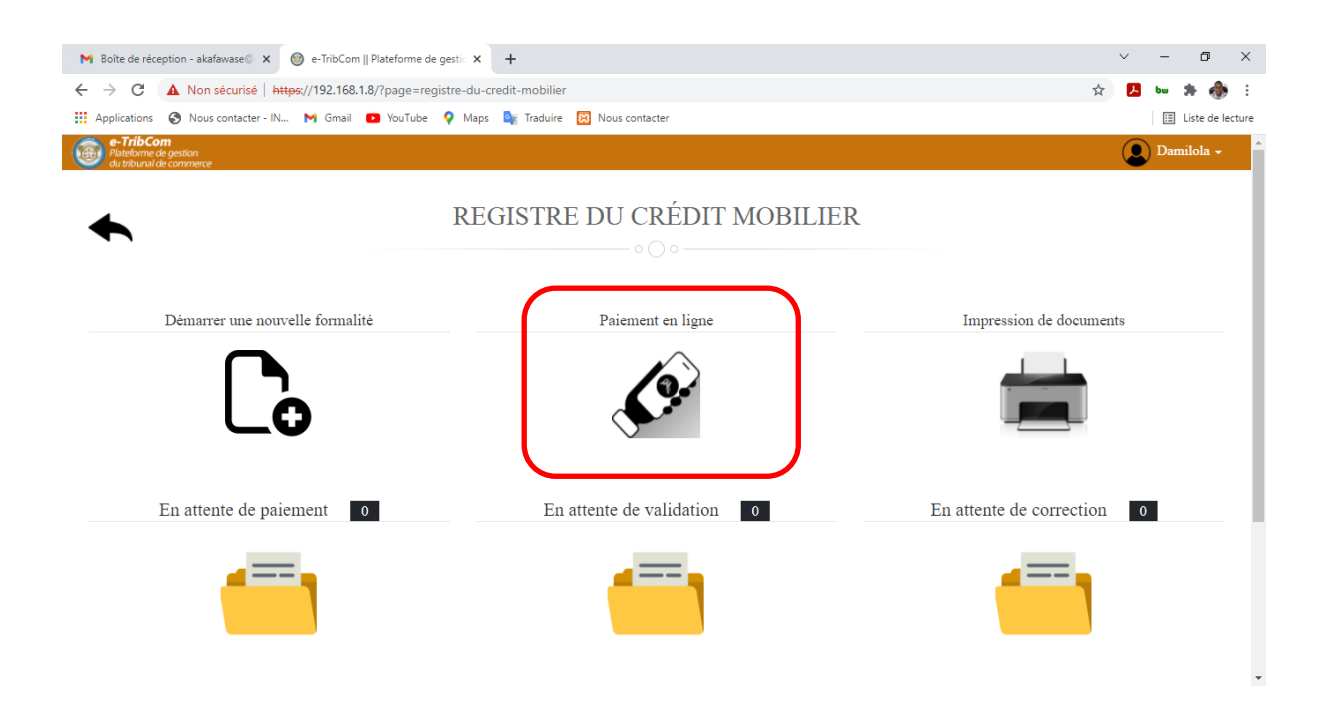

Cette action permettra d'ouvrir une boîte de dialogue où l'utilisateur devra choisir le type d'opération, renseigner son numéro d'ordre de recette puis cliquer sur le bouton « *Valider* » (Voir figure ci-dessous).

| PAIEMENT EN LIGNE              | × |
|--------------------------------|---|
| Type d'opération *             |   |
| EFFECTUER UN PAIEMENT EN LIGNE | ~ |
| <b>2</b> N° Ordre Recette *    |   |
| 00209/GTCA/OR/W/2021           |   |
| 3 → Valider × Fermer           |   |

On aboutit par la suite sur la page de paiement des frais de formalité. Sur cette page, l'utilisateur devra, dans un premier temps, choisir son moyen de paiement (Orange Money - MTN MoMo - Moov Money). Ensuite, il renseigne son numéro de téléphone puis clique sur le bouton *« Procéder au paiement »* (Voir figure ci-dessous).

| M Boîte de réception - akafawase 🛛 🗙 🎯 e-TribCom    Plat      | eforme de gestic 🗙 🕂                  | ~ - 0 X                                                                    |
|---------------------------------------------------------------|---------------------------------------|----------------------------------------------------------------------------|
| ← → C ▲ Non sécurisé   192.168.0.129/rccm/?                   | page=paiement-en-ligne#=CI-ABJ-03-202 | 21-S1-W-00030 🖈 🖢 🏚 🗄                                                      |
| 🗰 Applications 🛭 S Nous contacter - IN M Gmail 💶 🕚            | YouTube ♀ Maps 🔩 Traduire 😥 Nous cont | acter 🗉 Liste de lecture                                                   |
| e-TribCom<br>Plateforme de gestion<br>du tribunal de commerce |                                       | 🗶 Damilola -                                                               |
| ◆ P.                                                          | AIEMENT DES FRAIS                     | DE FORMALITE ASCEND<br>Pretations de services et de Consells informatiques |
|                                                               | Informations                          | sur la demande                                                             |
| N° Ordre de Recette                                           | N° de la demande                      | Nature de la demande                                                       |
| 00209/GTCA/OR/W/2021                                          | CI-ABJ-03-2021-S1-W-00030             | Inscription - Nantissement de compte bancaire                              |
| Détails du pa                                                 | iement                                | Sélectionnez votre moyen de paiement <b>1</b>                              |
| NATURE DES FRAIS                                              | MONTANT (XOF)                         | TIL OF HTN SHOW                                                            |
| TOTAL ORDRE DE RECETTE                                        | 15 650                                | Ormage Money                                                               |
| FRAIS DE TRANSACTION (2.5%)                                   | 391                                   | Numéro Téléphone *                                                         |
| NET A PAYER                                                   | 16 041                                | +225 0709949916                                                            |
| A Ordre de re                                                 | cette                                 | 2 3                                                                        |

L'opération de demande de paiement est alors transmise à l'opérateur choisi.

A la suite de cela, soit l'utilisateur reçoit un SMS pour confirmer le paiement (MTN et Moov), soit il est redirigé sur la page de paiement sécurisé d'Orange Money comme le montre la figure ci-dessous :

| M Boite de réception - akafawase X Orange Money Payment X    | +                                      | v                                                                        | - o ×              |
|--------------------------------------------------------------|----------------------------------------|--------------------------------------------------------------------------|--------------------|
| ← → C ( ■ mpayment.orange-money.com/ci/mpayment/abstract,    | /v1czjadzt41wby4fhrkgkdwsfbkvip32r90yd | 16gt7nzoqwow7gmbx00xwicz4fol 🕺                                           | z bu 🐅 🚸 E         |
| 👯 Applications 🔇 Nous contacter - IN M Gmail 💶 YouTube 💡 Map | os 🔤 Traduire 🔞 Nous contacter         |                                                                          | 🖽 Liste de lecture |
| Orange<br>Money                                              |                                        |                                                                          | orange"            |
| Pour revenir sur le site du marchand                         |                                        |                                                                          |                    |
| Votre commande 00209GTCAORW2021-0312164107                   |                                        |                                                                          |                    |
| Montant<br>16042.00 FCFA                                     | Bénéficiaire<br>ASCEND                 | Money                                                                    |                    |
| Montant total: 16042.00 FCFA                                 | 03-12-2021 15:42:06                    | Gérer votre argent simplement avec l'application Orange<br>Money         |                    |
| Confirmation de paiement                                     |                                        | Télécharger >                                                            |                    |
| Numéro de mobile (10 chiffres)*<br>0709949916                |                                        | Standard State                                                           |                    |
| Code de paiement (4 chiffres)"                               | oney ou Composez #144*82#              | Flashez le QR Code et téléchargez votre application Orange<br>Money ici: |                    |
| 2526                                                         |                                        |                                                                          |                    |
| Confirmer                                                    |                                        |                                                                          |                    |
| 📓 J'ai l'application Orange Money avec Flash QR Code         | >                                      |                                                                          |                    |
| Annuler la Transaction                                       |                                        | E15.704590                                                               |                    |

Après confirmation du paiement, l'utilisateur reçoit un SMS l'informant que le paiement a été effectué avec succès avec toutes les références de la transaction.

C'est à la suite de cela que l'utilisateur pourra imprimer le reçu de paiement, l'accusé d'inscription et le procès-verbal de dépôt de pièces (Voir figures ci-dessous).

| M Boîte de réception - akafawase 🛛 🗙 🎯 e-TribCom    P | Nateforme de gestic × +                         |                                               | ~ - 0 ×            |
|-------------------------------------------------------|-------------------------------------------------|-----------------------------------------------|--------------------|
| ← → C ▲ Non sécurisé   192.168.0.129/rccm             | 1/?page=statut-paiement-en-ligne#=00209/GTCA/OI | R/W/2021                                      | 🖈 bu 🏞 🚸 E         |
| 👯 Applications 🔇 Nous contacter - IN M Gmail 💶        | 🛿 YouTube ♀ Maps 🔤 Traduire 🔀 Nous contacter    |                                               | 🖽 Liste de lecture |
| e-TribCom<br>Plateforme de gestion                    |                                                 |                                               | 👤 Damilola 🗸 💧     |
|                                                       |                                                 |                                               |                    |
|                                                       |                                                 |                                               |                    |
|                                                       | Informations sur la                             | a demande                                     |                    |
| N° Ordre de Recette                                   | $\rm N^{\circ}$ de la demande                   | Nature de la demande                          |                    |
| 00209/GTCA/OR/W/2021                                  | CI-ABJ-03-2021-S1-W-00030                       | Inscription - Nantissement de compte bancaire |                    |
|                                                       |                                                 |                                               |                    |
|                                                       |                                                 |                                               |                    |
|                                                       |                                                 |                                               |                    |
|                                                       |                                                 |                                               |                    |
|                                                       | Félicite                                        | ations                                        |                    |
|                                                       |                                                 |                                               |                    |
| V                                                     | /otre paiement a été confirmé avec succès.      | Veuillez imprimer vos documents.              |                    |
|                                                       | ID Transaction : MP2111                         | 30.1524.C46951                                |                    |
|                                                       |                                                 |                                               |                    |
|                                                       | Reçu de paiement Accusé d'ins                   | scription 🖨 PV de dépôt                       |                    |
|                                                       |                                                 |                                               |                    |
|                                                       |                                                 |                                               |                    |
|                                                       |                                                 |                                               |                    |
|                                                       |                                                 |                                               |                    |

MINISTERE DE LA JUSTICE COUR DE D'APPEL DE COMMERCE D'ABIDJAN TRIBUNAL DE COMMERCE D'ABIDJAN GREFFE REGISTRE DU COMMERCE ET DU CREDIT MOBILIER REPUBLIQUE DE CÔTE D'IVOIRE

**REÇU DE PAIEMENT EN LIGNE** 

N° Ordre de Recette: 00209/GTCA/OR/W/2021

N° Formalité: CI-ABJ-03-2021-S1-W-00030

Inscription - Nantissement de compte bancaire

| NATURE DES FRAIS     | MONTANT (XOF) |
|----------------------|---------------|
| FRAIS D'INSCRIPTION  | 8 650         |
| PV DE DEPOT          | 5 000         |
| SCAN                 | 2 000         |
| FRAIS DE TRANSACTION | 391           |
| TOTAL PAYÉ           | 16 042        |

#### DETAIL DU PAIEMENT

| Date du paiement: | 03/12/2021 15:40     | Référence du paiment: | 00209GTCAORW2021-0312164107 |
|-------------------|----------------------|-----------------------|-----------------------------|
| ID Transaction:   | MP211130.1524.C46951 | Méthode de paiement:  | ORANGE MONEY                |

<u>NB:</u> Ce reçu confirme que le paiement a été bien fait. Tout paiement est non remboursable.

Fait à ABIDJAN, le 03/12/2021

## 4 Processus d'enrôlement en ligne

#### 4.1 Débuter une procédure

La page ci-dessous vous permet de débuter une procédure au niveau du registre du commerce, du crédit mobilier et des activités judiciaires.

Dans le cas d'un enrôlement, l'utilisateur doit cliquer sur « Activités Judiciaires ».

| M Boite de réception - akafawase© 🗙 🎯 e-TribCom    Plateforme de gestio | × +                               | ~ - 0 ×               |
|-------------------------------------------------------------------------|-----------------------------------|-----------------------|
| ← → C ▲ Non sécurisé   https://192.168.1.8/?page=debuter                | une-procedure                     | ☆ 😕 🔤 🏇 🗄             |
| 🔢 Applications 🤣 Nous contacter - IN M Gmail 💶 YouTube 💡 I              | /laps 🤷 Traduire 😥 Nous contacter | 🗉 Liste de lecture    |
| e-TribCom<br>Plateforme de gestion<br>du bluval de commerce             |                                   | 🗶 Damilola -          |
|                                                                         | DEBUTER UNE PROCEDURE             |                       |
| Registre du Commerce                                                    | Registre du Crédit Mobilier       | Activités Judiciaires |

#### 4.2 Démarrer une nouvelle procédure

L'action sur la page précédente vous redirige vers la page ci-dessous :

| M Boite de réception - akafawase 🛛 🗙 🎯 e-TribCom    Plateforme de gestic 🗴 | +                         | ~ - <b>a</b> ×          |
|----------------------------------------------------------------------------|---------------------------|-------------------------|
| ← → C () localhost/rccm/?page=activites-judiciaires                        |                           | ic 🛧 🛏 🗯 🖬 🚸 🗄          |
| 👯 Applications 📀 Nous contacter - IN 💶 YouTube M Gmail 🐹 Maps 🕻            | Traduire 🔯 Nous contacter |                         |
| e-TribCom<br>intervention<br>du tribunal de commerce                       |                           | Damilola +              |
| •                                                                          | ACTIVITÉS JUDICIAIRES     |                         |
| Démarrer une nouvelle procédure                                            | Paiement en ligne         | Impression de documents |
| Co                                                                         | <b>A</b> 9.2              |                         |
| En attente de paiement 2                                                   | En cours de traitement 0  | Décisions rendues 0     |
|                                                                            |                           | ( <b>—</b> )            |
|                                                                            |                           |                         |

Commentaire

Cette page vous permet d'entamer une nouvelle procédure, d'effectuer un paiement en ligne et d'imprimer certains documents (récépissé de consignation, PV de dépôt de pièces, etc.).

De même, vous avez la possibilité de suivre l'état d'avancement de tous vos dossiers initiés au niveau des activités judiciaires.

Pour entamer une nouvelle demande, l'utilisateur doit cliquer sur « *Démarrer une nouvelle procédure* » comme le montre la figure ci-dessus.

#### 4.3 Choix de la procédure

L'action sur la page précédente ouvrira une boîte de dialogue qui permet à l'utilisateur de choisir sa procédure.

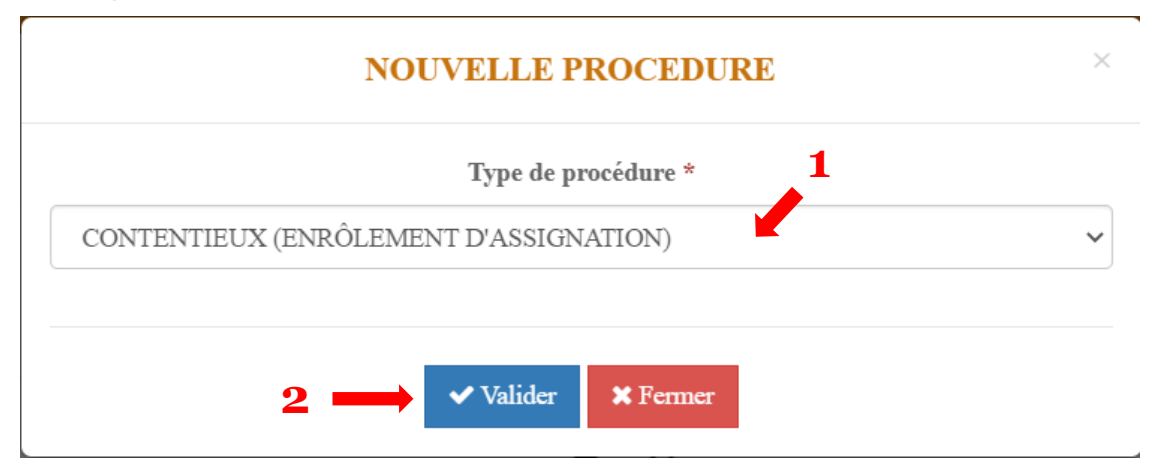

#### Commentaire

Il s'agit ici pour l'utilisateur de choisir le type de procédure :

- **Contentieux (Enrôlement d'assignation)** : Assignation au fond, Saisie immobilière, Règlement préventif, Référé ordinaire, Référé d'urgence, ...
- Non contentieux (Dépôt de requête) : OIP, Saisie conservatoire, Ordonnance présidentielle, ...
- Petits litiges : Formulaire de type A, B ou C
- Saisie ou Cession des rémunérations
- Voies de recours : Appel, Contestation, Opposition, Annulation, ...

Dans notre cas, nous avons choisi « **Contentieux (Enrôlement d'assignation)** » comme type de procédure puis cliqué sur le bouton « **Valider** » (Voir figure ci-dessus).

L'utilisateur sera par la suite redirigé sur la page du formulaire d'enrôlement d'une assignation.

#### 4.4 Formulaire d'enrôlement d'une assignation

#### 4.4.1. Renseignements relatifs à la procédure

| e-TribCom    Plateforme de gestie × +                       |                           |                                                           | v – 0      |
|-------------------------------------------------------------|---------------------------|-----------------------------------------------------------|------------|
| → C ■ 192.168.1.8/?pageai=formulaire-enrolement-contentieux |                           |                                                           |            |
| Applications G Gmail PlouTube 9 Maps @ e-TribCom    Platefo |                           |                                                           |            |
| Parteborne de gestion     du tribunal de commerce           |                           |                                                           | Damilola - |
| h                                                           | FORMULAIRE D'ENRÔL        | EMENT D'UNE ASSIGNATION                                   |            |
|                                                             | Juridict                  | ion et Procédure                                          |            |
|                                                             | Juridiction *             | Nature de la procédure *                                  |            |
| TRIBUNAL DE COMMERCE D'ABIDJAN                              |                           | AFFAIRES ORDINAIRES                                       |            |
|                                                             | Renseignements            | relatifs à la procédure (*)                               |            |
| Informations sur la demande                                 |                           |                                                           |            |
| Type d'assignation *                                        | Nature de l'assignation * | Thème du litige                                           | ·          |
| Objet de la demande *                                       |                           |                                                           |            |
|                                                             |                           |                                                           |            |
| Informations sur les montants (XOF)                         |                           |                                                           |            |
| Intérêt du litige (XOF)                                     | Demande principale (XOF)  | Dommages & intérêts (XOF) Demande reconventionnelle (XOF) |            |
| Informations sur l'audience                                 |                           |                                                           |            |
| Date d'audience souhaitée*                                  | Chambre de l'audience *   | Heure de l'audience                                       |            |
| jj/mm/aaaa                                                  |                           | v                                                         |            |

Dans cette partie, l'utilisateur devra renseigner tous les champs obligatoires marqués par un astérisque (\*). Il s'agit entre autres du type d'assignation *(Fond ou Référé)*, de la nature de l'assignation *(Assignation au fond, Saisie immobilière, Référé ordinaire, Référé d'exécution, ...)*, de l'objet de demande, de la date d'audience et la chambre de l'audience.

#### 4.4.2. Renseignements relatifs aux parties

Cette partie consiste à renseigner les informations relatives aux différentes parties à savoir :

- Le ou les demandeurs
- Le ou les conseils/avocats du demandeur (éventuellement)
- Le ou les défendeurs
- Le ou les conseils / avocats du défendeur (éventuellement)

Pour ajouter les informations de l'une des parties, l'utilisateur doit cliquer le bouton « *Ajouter un demandeur »* ou « *Ajouter un défendeur »* ou « *Ajouter un conseil / avocat »* comme indiqué sur la figure ci-dessous.

| Roite de récention - akafawase® 🗴 🔞 e-TribCom II Plateforme de gestion                                                                                                    | x +                              |                 |           |                    | × - 0    |
|----------------------------------------------------------------------------------------------------|----------------------------------|-----------------|-----------|--------------------|----------|
|                                                                                                    | tentious                         |                 |           | 10                 | -<br>    |
| Applications O Nous contacter - IN D YouTube M Gmail P1                                                                                                    | dans 📴 Traduire 🖸 Nous contacter |                 |           | P                  |          |
| Paperations (Productionalities in the international international i | nops 🛶 nacune 🔛 nous contacter   |                 |           |                    | Damilola |
|                                                                                                    | Renseignements relatifs à la     | partie demande  | resse (*) |                    |          |
| Demandeur(s) *                                                                                                    |                                  |                 |           |                    |          |
| Nom & prénoms / Dénomination                                                                                                    | Date et lieu de naissance        | Nº RCCM         | Adresse   | Représentant légal | Actions  |
| Consell(s) / Avocat(s)                                                                                                    | + Ajouter un der                 | nandeur         |           |                    |          |
| Nom & prénome / Cabinet                                                                                                    | Data at lieu de naissance        |                 | Advesse   | Domandaur(e)       | Actions  |
|                                                                                                    | + Ajouter un conse               | il / avocat     |           |                    |          |
|                                                                                                    | Renseignements relatifs à la     | partie défender | esse (*)  |                    |          |
| Defendeur(s) *                                                                                                    |                                  |                 |           |                    |          |
| Nom & prénoms / Dénomination                                                                                                    | Date et lieu de naissance        | Nº RCCM         | Adresse   | Représentant légal | Actions  |
| Consoli(s) / Axocot(s)                                                                                                    | + Ajouter un dét                 | fendeur         |           |                    |          |
| Consen(s) / Avocat(s)                                                                                                    |                                  |                 |           |                    |          |

Le clic sur le bouton « *Ajouter un demandeur »* permet d'ouvrir la boîte de dialogue cidessous :

|       | FORMULAIRE DE RE       | CHERCHE DE PERSONNE                       | ×              |
|-------|------------------------|-------------------------------------------|----------------|
|       | PERSONNE PH            | YYSIQUE ~                                 |                |
|       | Critères               | de recherche                              |                |
| Nom * | Prénom(s) *            | Date de naissance<br>jj/mm/aaaa           | Nom de la mère |
|       | Q Recher<br>Résultat(s | cher <b>X</b> Fermer<br>) de la recherche |                |
|       |                        |                                           |                |

#### Commentaire

Cette boîte de dialogue permet à l'utilisateur d'effectuer des recherches à travers certains critères qui sont :

- Nom, prénom(s), date de naissance et nom de la mère pour les personnes physiques
- Numéro RCCM, dénomination ou nom commercial ou sigle pour les personnes morales

Dans notre cas, nous allons supposer que le bénéficiaire de la sûreté est la Banque Nationale d'Investissement (BNI).

L'utilisateur doit donc choisir « *PERSONNE MORALE* », ensuite renseigner le numéro RCCM de la BNI puis cliquer sur le bouton « **Rechercher** ».

Une fois les résultats de la recherche obtenus, l'utilisateur devra sélectionner la ligne correspondante à sa recherche au niveau de la colonne « Choisir » du tableau (Voir figure ci-dessous).

| 0                                    | PERSON                             | NE MORALE V                                                          |       |       |
|--------------------------------------|------------------------------------|----------------------------------------------------------------------|-------|-------|
| 2                                    | Crit                               | tères de recherche                                                   |       |       |
| N° RCCM                              | [                                  | Dénomination / Nom commercial / S                                    | igle  |       |
|                                      |                                    |                                                                      |       |       |
| CI-ABJ-01-1998-B30-229343            |                                    |                                                                      |       |       |
| CI-ABJ-01-1998-B30-229343            | <b>3 → </b> QR<br>Résult           | Rechercher <b>×</b> Fermer<br>tat(s) de la recherche                 |       |       |
| CI-ABJ-01-1998-B30-229343<br>N° RCCM | 3 → QR<br>Résult<br>Nom commercial | Rechercher <b>X</b> Fermer<br>tat(s) de la recherche<br>Dénomination | Sigle | Chois |

#### Commentaire

L'action N° 4 de la figure ci-dessus permet de remplir la section « Demandeur(s) » avec les informations de la personne sélectionnée comme le montre la figure ci-dessous.

|                                                                                                    | Rensei                    | gnements relatifs à la | partie demanderesse (*) |                    |         |  |
|----------------------------------------------------------------------------------------------------|---------------------------|------------------------|-------------------------|--------------------|---------|--|
| Demandeur(s) *                                                                                                    |                           |                        |                         |                    |         |  |
| Nom & prénoms / Dénomination                                                                                       | Date et lieu de naissance | Nº RCCM                | Adresse                 | Représentant légal | Actions |  |
| BANQUE NATIONALE D'INVESTISSEMENT CI-ABJ-01-1998-B30-229343 ABIDJAN PLATEAU AVENUE MARCHAND IMMEUBLE SCIAM 🔸 🛙 🖉 🛚 |                           |                        |                         |                    |         |  |
| + Ajouter un demandeur                                                                                             |                           |                        |                         |                    |         |  |

#### Remarques

Le processus d'ajout des informations relatives aux parties est le même pour toutes les parties.

Cependant, si la recherche ne produit aucun résultat, l'utilisateur devra cliquer sur le bouton *« Ajouter une nouvelle personne »* afin de renseigner les informations de la personne physique ou morale, du cabinet ou de la SCP (Voir figure ci-dessous).

|       | FORMULAIRE DE RE              | CCHERCHE DE PERSONNE                               | ×              |
|-------|-------------------------------|----------------------------------------------------|----------------|
|       | PERSONNE PH                   | HYSIQUE ~                                          |                |
|       | Critère                       | s de recherche                                     |                |
| Nom * | Prénom(s) *                   | Date de naissance                                  | Nom de la mère |
| KOFFI | KOUADIO LUCIEN                | jj/mm/aaaa                                         |                |
|       | <b>Q</b> Recher<br>Résultat(s | rcher ★ Fermer                                     |                |
|       | Aucun résult                  | at pour votre recherche !<br>une nouvelle personne |                |

#### 4.4.3. Renseignements relatifs aux documents

|           |                                                | Renseignements re | elatifs aux documents (*) |     |           |
|-----------|------------------------------------------------|-------------------|---------------------------|-----|-----------|
| Souhaitez | z-vous scanner vos documents au greffe ?       | ○ Non             |                           | F   |           |
| NB: Veu   | tillez SVP renseigner les documents à scanner. |                   |                           |     |           |
|           | Nature du document                             | Etabli le         | Exemplaire(s)             |     | Page(s)   |
|           | ACTE D'ASSIGNATION                             | 06/05/2022        | 1                         | 4   |           |
|           | COPIE DE LA QUITTANCE DE PAIEMENT              | 26/04/2022        | 2                         | 1   |           |
|           | 2                                              |                   |                           | 1 - | + Ajouter |
|           | _                                              | 3                 | 4                         | -   |           |

#### Commentaire

Cette rubrique consiste à énumérer toutes les pièces du dossier. Pour ce faire, l'utilisateur doit, pour chaque document, cliquer sur le bouton « *Ajouter* » puis renseigner la nature du document, la date d'établissement, le nombre d'exemplaires et le nombre de pages comme indiqué sur la figure ci-dessus.

Vous avez aussi la possibilité de scanner tous les documents dans vos locaux puis les joindre au format PDF.

Dans ce cas, l'utilisateur doit cocher « **Non** » au niveau de la question au-dessus du tableau puis cliquer sur le bouton « **Ajouter** ». Il aura ensuite la possibilité de renseigner les informations du document et de joindre le fichier PDF correspondant (Voir figure ci-dessous).

|                                                         | Renseignements relatifs aux documents (*)                 |            |               |         |                                       |  |
|---------------------------------------------------------|-----------------------------------------------------------|------------|---------------|---------|---------------------------------------|--|
| Souhai                                                  | Souhaitez-vous scanner vos documents au greffe ? Oui  Non |            |               |         |                                       |  |
| NB: Veuillez SVP joindre vos documents au format (.pdf) |                                                           |            |               |         |                                       |  |
|                                                         | Nature du document                                        | Etabli le  | Exemplaire(s) | Page(s) | Joindre un fichier (PDF uniquement) * |  |
|                                                         | ACTE D'ASSIGNATION                                        | 28/04/2022 | 1             | 4       | Choisir un fichier Reçu de loyer.pdf  |  |
|                                                         | 3                                                         | 4          | 5             | 6       | 2 → +Ajouter Supprimer                |  |

#### 4.4.4. Notifications SMS

|                                        |                                      | Notifi | ications SMS                                                          |
|----------------------------------------|--------------------------------------|--------|-----------------------------------------------------------------------|
| Souhaitez-vous recevoir les notificati | ons SMS concernant cette formalité ? | 🖲 Oui  | ○ Non                                                                 |
| Indicatif du pays                      | Numéro de téléphone                  |        | Email de réception des documents (Accusé d'inscription, PV de dépôt,) |
| +225 (Côte d'Ivoire)                   | <b>~</b>                             |        | akafawase@gmail.com                                                   |

#### Commentaire

Cette rubrique est optionnelle. Si l'utilisateur souhaite être notifié par SMS de l'état d'avancement de son dossier, alors il renseigne son numéro de téléphone.

#### 4.4.5. Mandataire et Validation

| Mandataire                                                          |                   |  |  |  |  |
|---------------------------------------------------------------------|-------------------|--|--|--|--|
| La demande requiert-elle un mandataire autre que l'utilisateur conn | uecté ? Oui ® Non |  |  |  |  |
|                                                                     |                   |  |  |  |  |
| ſ                                                                   |                   |  |  |  |  |
|                                                                     | ✓ VALIDER         |  |  |  |  |

#### Commentaire

L'utilisateur connecté est d'office considéré comme « *Mandataire* » de la demande. S'il s'avère que vous ne l'êtes pas, vous devez alors cocher « *Oui* » puis renseigner les informations du mandataire de la demande.

Ensuite, l'utilisateur doit cliquer sur le bouton « *Valider* » afin d'enregistrer toutes les informations saisies sur le formulaire.

C'est à la suite de cela qu'une notification de succès s'affiche informant l'utilisateur que sa demande a été prise en compte et qu'il peut imprimer son ordre de recette (Voir figure cidessous).

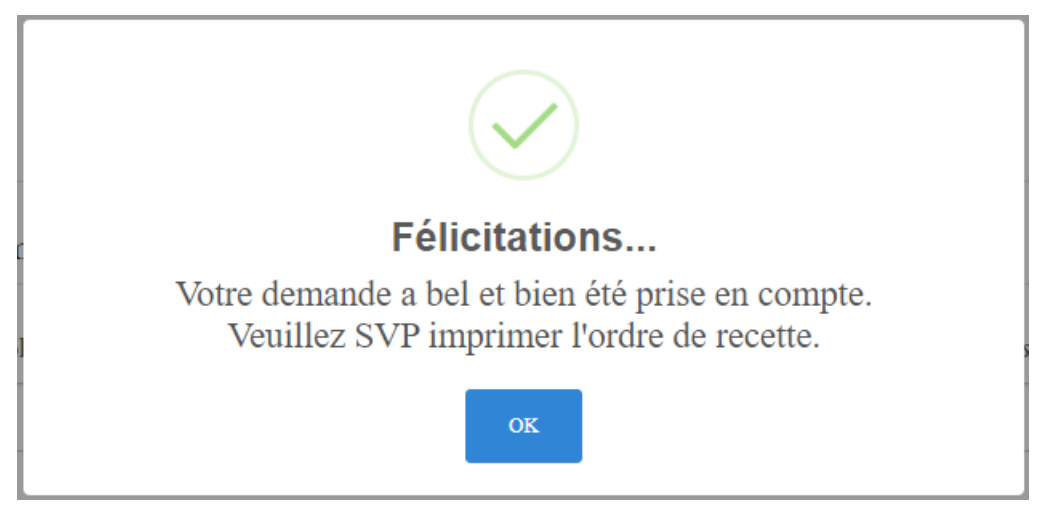

#### 4.5 Impression de l'ordre de recette

Comme mentionné sur la figure précédente, l'utilisateur devra cliquer sur le bouton « **OK** » afin d'être redirigé sur la page où il pourra imprimer son ordre de recette pour paiement des frais (Voir figure ci-dessous).

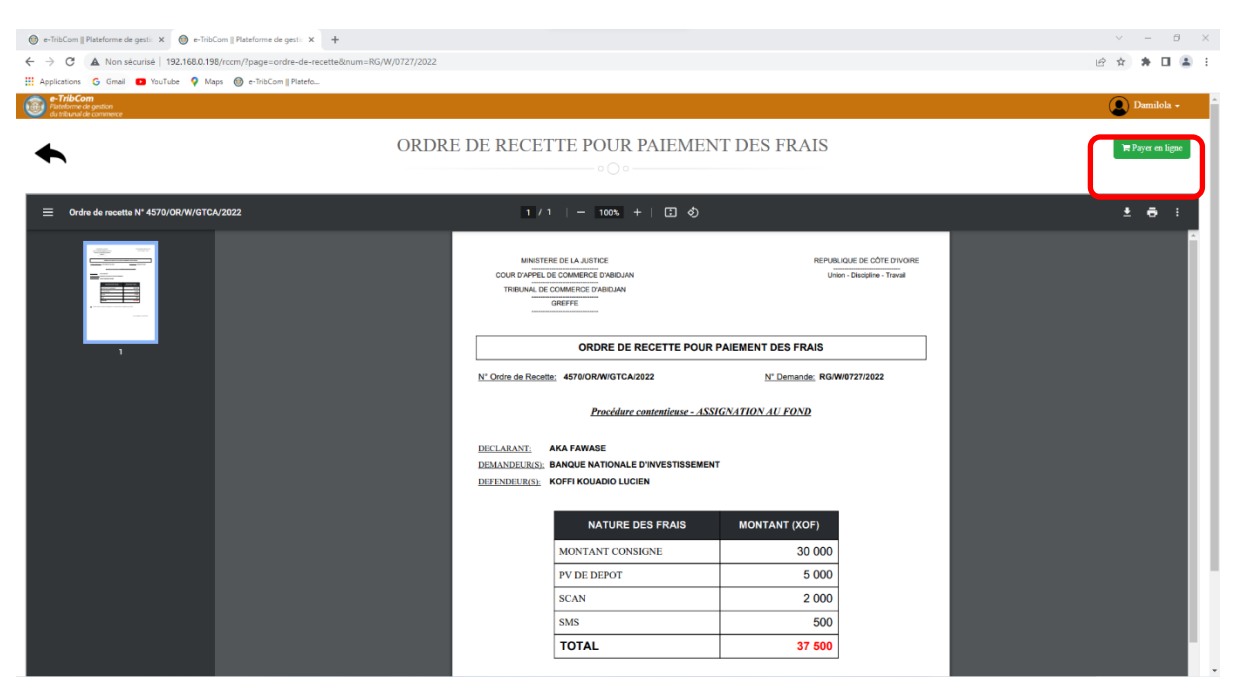

L'ordre de recette montre les différents frais relatifs à la demande ainsi que le montant total à payer.

Après vérification, l'utilisateur a la possibilité d'imprimer l'ordre de recette ou de payer les frais par « Mobile Money » en cliquant sur le bouton « **Payer en ligne** » en haut à droite de l'ordre de recette.

#### 4.6 Paiement des frais de la demande

#### 2.6.1 Paiement des frais par numéraire au greffe

C'est avec l'ordre de recette imprimé et joint à son dossier physique que l'utilisateur se rend dans les locaux du greffe afin de s'acquitter des frais de la demande soit en espèce, soit par chèque libellé à l'ordre du greffier en chef du Tribunal de Commerce d'Abidjan.

Une fois le paiement acté, l'utilisateur reçoit un *récépissé de consignation* et un *procès-verbal de dépôt des pièces*.

#### 2.6.2 Paiement des frais en ligne par Mobile Money

L'utilisateur a aussi la possibilité de payer les frais de sa demande en ligne par « *Mobile Money* ». Pour ce faire, il clique sur le menu « *Paiement en ligne* » à partir de son espace comme le montre la figure ci-dessous :

| M Bolte de réception - akafawase 🖲 🗙 🎯 e-TribCom    Plateforme de gestic 🗙 | +                           | ~ - <b>D</b> X          |
|----------------------------------------------------------------------------|-----------------------------|-------------------------|
| ← → C ① localhost/rccm/?page=activites-judiciaires                         |                             | 순 🛧 🛏 🖈 🖬 🚸 :           |
| 🏢 Applications 🔗 Nous contacter - IN 💶 YouTube M Gmail 🛃 Maps              | 🌬 Traduire 🔀 Nous contacter |                         |
| Patelorne de gestion     du tribunal de commerce                           |                             | Damilola •              |
| Démarrer une nouvelle procédure                                            | ACTIVITÉS JUDICIAIRES       | Impression de documents |
|                                                                            |                             |                         |
| En attente de paiement 3                                                   | En cours de traitement 0    | Decisions rendues 0     |
|                                                                            | ()                          | <u>(</u>                |

Cette action permettra d'ouvrir une boîte de dialogue où l'utilisateur devra choisir le type d'opération, renseigner son numéro d'ordre de recette puis cliquer sur le bouton « *Valider* » (Voir figure ci-dessous).

| PAIEMENT EN LIGNE              | × |
|--------------------------------|---|
| Type d'opération *             |   |
| EFFECTUER UN PAIEMENT EN LIGNE | ~ |
| <b>2</b> N° Ordre Recette *    |   |
| 00209/GTCA/OR/W/2021           |   |
| 3 → ✓ Valider × Fermer         |   |

On aboutit par la suite sur la page de paiement des frais de formalité. Sur cette page, l'utilisateur devra, dans un premier temps, choisir son moyen de paiement (Orange Money ou MTN Mobile Money). Ensuite, il renseigne son numéro de téléphone puis clique sur le bouton *« Procéder au paiement »* (Voir figure ci-dessous).

| M Boite de réception - akafawase 🛛 🗙 🎯 e-TribCom    Plateforme                         | de gestic x +                            |                            | ~ - <b>o</b> ×                                                                   |  |
|----------------------------------------------------------------------------------------|------------------------------------------|----------------------------|----------------------------------------------------------------------------------|--|
| $\leftrightarrow$ $\rightarrow$ C ( $\bigcirc$ localhost/rccm/?page=paiement-en-ligne8 | knum=RG/W/0727/2022                      |                            | ici 🛧 🐜 🖬 🚸 :                                                                    |  |
| 👯 Applications 🔗 Nous contacter - IN 💶 YouTube M Gma                                   | iil 🐹 Maps 🛯 🔤 Traduire 🔀 Nous contacter |                            |                                                                                  |  |
| e-TribCom<br>Plateforme de gestion<br>du tribunal de commerce                          |                                          |                            | Damilola 🗸                                                                       |  |
| •                                                                                      | PAIEMENT DES FRAIS I                     | DE FORMALITE               | ASCEND<br>TECHNOLOGY SARL<br>Pretrations de service: et de Cosmelt informatiques |  |
|                                                                                        | Informations s                           | sur la demande             |                                                                                  |  |
| N° Ordre de Recette                                                                    | N° de la demande                         | Nature de la demande       |                                                                                  |  |
| 4570/OR/W/GTCA/2022                                                                    | RG/W/0727/2022                           | I AU FOND                  |                                                                                  |  |
| Détails du p                                                                           | aiement                                  | Sélectionnez votre moyen d | e paiement                                                                       |  |
| NATURE DES FRAIS                                                                       | MONTANT (XOF)                            |                            | · · · · · · · · · · · · · · · · · · ·                                            |  |
| TOTAL ORDRE DE RECETTE                                                                 | 37 500                                   | Orange Money               | DMO                                                                              |  |
| FRAIS DE TRANSACTION (2.5%)                                                            | 938                                      | Numéro Téléphone *         |                                                                                  |  |
| NET A PAYER                                                                            | 38 438                                   | +225                       | E Procéder au paiement                                                           |  |
| ⇔ Ondre de :                                                                           | cectic                                   | 2                          | <b>1</b> 3                                                                       |  |

L'opération de demande de paiement est alors transmise à l'opérateur choisi.

A la suite de cela, soit l'utilisateur reçoit un SMS pour confirmer le paiement (MTN MoMo), soit il est redirigé sur la page de paiement sécurisé d'Orange Money comme le montre la figure ci-dessous :

| M Boite de réception - akafawase 🛛 🗙 📃 Orange Money Payment 🗙 -                                   | +                                     |                                                                          | $\sim$ | -  | ٥          | ×               |
|---------------------------------------------------------------------------------------------------|---------------------------------------|--------------------------------------------------------------------------|--------|----|------------|-----------------|
| ← → C 🔒 mpayment.orange-money.com/ci/mpayment/abstract/v1cz                                       | jadzt41 wby4 fhrkgkdws fbkvip32r90 yd | 16gt7nzoqwow7gmbx00xwicz4fol                                             | ☆      | bw | * 👌        | ) :             |
| 🗰 Applications 😵 Nous contacter - IN M Gmail 🖸 YouTube 💡 Maps 🚦                                   | Traduire 🔀 Nous contacter             |                                                                          |        |    | Liste de l | lecture         |
| Crange<br>Money                                                                                   |                                       |                                                                          |        |    | orange     | <sup>2</sup> da |
| V Pour revenir sur le site du marchand                                                            |                                       |                                                                          |        |    |            |                 |
| Votre commande 00209GTCAORW2021-0312164107                                                        |                                       |                                                                          |        |    |            |                 |
| Montant<br>16042.00 FCFA                                                                          | Bénéficiaire<br>ASCEND                | <b>T</b> Corange<br>Money                                                |        |    |            |                 |
| +Frais: 0.00 FCFA<br>Montant total: 16042.00 FCFA                                                 | TECHNOLOGY<br>03-12-2021 15:42:06     | Gérer votre argent simplement avec l'application Orange<br>Money         |        |    |            |                 |
| Confirmation de paiement                                                                          |                                       | Télécharger 🗲 🗲                                                          |        |    |            |                 |
| Numéro de mobile (10 chiffres)*<br>0709949916                                                     |                                       | Google Play                                                              |        |    |            |                 |
| Code de palement (4 chiffres)*    Obtenez votre code de palement depuis le menu USSD Orange Money | ou Composez #144*82#                  | Flashez le QR Code et téléchargez votre application Orange<br>Money ici: |        |    |            |                 |
| 2526                                                                                              |                                       |                                                                          |        |    |            |                 |
| Confirmer                                                                                         |                                       |                                                                          |        |    |            |                 |
| 📓 J'ai l'application Orange Money avec Flash QR Code                                              | >                                     | 1997年1月1日<br>1月15日 2月1日日<br>1月15日 2月1日日                                  |        |    |            |                 |
| Annuler la Transaction                                                                            |                                       |                                                                          |        |    |            |                 |

Après confirmation du paiement, l'utilisateur reçoit un SMS l'informant que le paiement a été effectué avec succès avec toutes les références de la transaction.

C'est à la suite de cela que l'utilisateur pourra imprimer le reçu de paiement en ligne, le récépissé de consignation et le procès-verbal de dépôt de pièces (Voir figures ci-dessous).

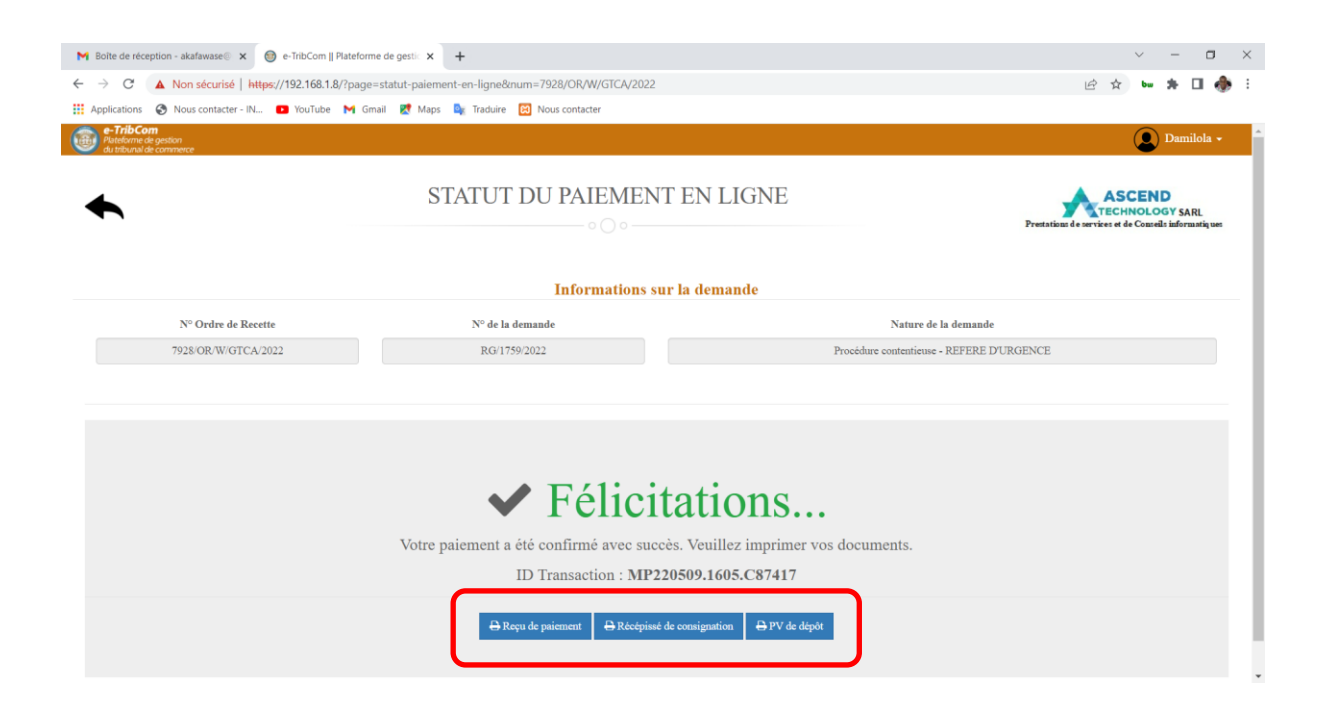

| REÇU DE PAIEME                                       | ENT EN LIGNE                 |
|------------------------------------------------------|------------------------------|
| GREFFE<br>REGISTRE DU COMMERCE ET DU CREDIT MOBILIER |                              |
| TRIBUNAL DE COMMERCE D'ABIDJAN                       | Union - Discipline - Travail |
| MINISTERE DE LA JUSTICE                              | REPUBLIQUE DE COTE D'IVOIR   |

Procédure contentieuse - REFERE D'URGENCE

| NATURE DES FRAIS     | MONTANT (XOF) |
|----------------------|---------------|
| MONTANT CONSIGNE     | 30 000        |
| PV DE DEPOT          | 5 000         |
| SCAN                 | 2 000         |
| SMS                  | 500           |
| FRAIS DE TRANSACTION | 938           |
| TOTAL PAYÉ           | 38 438        |

#### DETAIL DU PAIEMENT

| Date du paiement: | 09/05/2022 17:02     | Référence du paiment: | 79280RWGTCA2022-0905160030 |
|-------------------|----------------------|-----------------------|----------------------------|
| ID Transaction:   | MP220509.1605.C87417 | Méthode de paiement:  | ORANGE MONEY               |

NB: Ce reçu confirme que le paiement a été bien fait. Tout paiement est non remboursable.

Fait à ABIDJAN, le 09/05/2022

# 5 Dépôt physique des dossiers au greffe

Les usagers sont priés de compléter leur inscription en ligne par le paiement et le dépôt des actes physiques pour un contrôle de régularité et de conformité par les agents du greffe.

Ils doivent donc être munis de l'ordre de recette pour paiement des frais et du reçu de paiement en ligne le cas échéant.

Après le dépôt physique, le dossier suit alors son cours et l'utilisateur est notifié de l'état d'avancement du dossier soit par SMS, soit sur la plateforme eTribCom.